# 競艇サポートソフト KyoteiNavi24Ver3

# 操作マニュアル

| 作成日    | 2007/12/25                             |
|--------|----------------------------------------|
| 作成者    | 渡辺 学                                   |
| URL    | http://www.interq.or.jp/dragon/manabu/ |
| E-Mail | manabu@dragon.interq.or.jp             |

# KyoteiNavi24Ver3 利用前に

#### はじめに

KyoteiNavi24 Ver3は競艇オフィシャルWebのデータを利用して予想サポートする為に開発したソフトです。 いろいろなデータ検証が可能ですから予想の参考になると思います。毎日の番組、成績データのインポートにより各選 手のデータ更新して最新のデータにより予想サポートしています。番組、ファン手帳のみのデータ予想とは違います。

#### インターネットセキュリティソフト

インターネットセキリュティソフトがインストールされている環境の場合は本ソフトのインターネット接続許可にし なければインターネットに接続できませんから利用できません。必ず接続許可にしてください。 許可の方法はご利用のインターネットセキリュティソフトのヘルプ等でお調べください。 通常は回線利用のソフトが起動するとすぐに警告メッセージがでますのでそこで許可にすればいいだけです。 KyoteiNavi24Ver3.exe (ソフト本体)、Navi24Ver3Up.exe (バージョンアップソフト) 左記ソフトの接続許可 を出さないと本ソフトは正常に動作しませんからご注意ください。

#### 試用期間中の制限

14日間はテストモードでの動作確認ができます。機能制限等はありません。 この試用期間中に十分の動作確認してください。環境等により動作しない場合あり。

#### 注意事項

本ソフトは環境により自動投票等の本ソフトの機能が利用できない場合もあります。開発にあたって、欠陥や問題が ないよう最善を尽くしておりますが、予期せぬ不具合、問題が発生することもあります。また本ソフトウェアに問題が なくても、利用させて頂いている競艇オフィシャルWebのデータに不備等(フォーマット形式)があり、問題が発生す ることもあります。本ソフトKyoteiNavi24Ver3を使用にて如何なる損失,損害に対して、作者は一切責任を負いません ので、ご理解の上にご利用をお願いします

## 使用許諾

- 1.このソフトを使用する場合はユーザー登録して、使用ライセンス(登録番号)を取得してください。
- 2.ライセンスは登録者にこのソフトを使用する権利をリビジョンバージョンアップまで無償。
- 3. 本ソフトはシェアウェアです。14日間はテストモードにて利用できます。ただし、それ以降は所定の方法でラ イセンスを購入しなくてはなりません。ユーザー登録料 2年間で3000円。以降は更新の必要があります。
- 4. ライセンスはこれを購入されたユーザーが本ソフトウェア製品を同時に1台のPCでのみ使用する権利です。本ソフ トウェア製品を同時に複数のPC上 で使用する場合には、同時使用する数のライセンスが必要となります。
- 5.このソフトウェアの内容に関しては将来予告なしに変更することがあります。
- このソフトウェアは登録していない人が使用することや使用ライセンス(登録番号も含む)を転売、貸与、リース、 譲渡、公開することは禁止します。
- 7. ライセンスは販売されるのもではありません。使用をやめる場合はソフトをアンインストールし、ソフトを削除す ることによりライセンスを破棄することができます。
- 8.このソフトウェアを運用した結果の影響については、一切の責任を負いかねますので御了承ください。ただし、何 らかの不具合等が発生した場合など、登録者へのサポートは誠意をもって対処します。

#### 著作権

KyoteiNavi24Ver3の本体プログラム、ドキュメント等を含む関連するファイルの著作権は、開発者の渡辺学が保有。

#### 禁止事項

- 1.本ソフトウェア製品について、変更、改作を行うことはできません。
- 2.本ソフトウェア製品について、リバースエンジニアリング、逆コンパイルまたは逆アセンブルを行い、またはその 他の方法でソースコードを解明することはできません。
- 3.本ソフトウェア製品のライセンスを第三者に譲渡または転貸することはできません。
- 4、本ソフトウェア製品の機能限定または期間限定を解除するための情報を第三者に提供することはできません。

#### 免責事項

- 本ソフトウェア製品のライセンスを購入しているか否かにかかわらず、本ソフトウェア製品の性能または特定目的 への適合性について、一切の保証をいたしません。
- 2. 本ソフトウェア製品のライセンスを購入しているか否かに関わらず、本ソフトウェア製品の使用または使用不能か ら生じた直接的または間接的損害に対し、一切の責任を負いません。

#### 契約解除

この契約に違反した場合、直ちにこの使用許諾契約を解除することができます。ユーザーは、契約解除後は本ソフトウェア製品を使用することができず、損害が生じた場合にはこれを賠償する義務を負担します。

#### 動作環境

- 1 . Windows 2000 / XP / Vista
- 2. Pentium プロセッサ またはそれ以上
- 3.0Sが正常に動作するメモリを搭載していること (256MB以上)
- 4. ディスプレイの解像度は 1024×765 以上。
- 5.速常時接続環境。

#### インストール

ダウンロードファイル(KyoteiNavi24SP3.exe)を実行するとインストラーが起動しますから指示に従いインスト ールするだけです。インストール先はインストール時に変更しなければC:¥Program Files¥KyoteiNavi24Ver3にイ ンストールされます。

### 【Vistaのインストールについての注意】

Vistaにインストールする場合、OSのインストールされていないドライブがある場合はインストールされていないド ライブに本ソフトをインストールしてください。

またはシステムドライブのProgram Files 下でないフォルダヘインストール。

もしくは本ソフトの起動ファイル(KyoteiNavi24Ver3.EXEのプロパティを開き互換性を選択してその中の特権レベルの管理者としてこのプログラムを実行するにチェックを入れてください。

(起動時に毎回警告が出る場合があります。)

OSと同じドライブの場合、TrustedInstallerによりファイル変更等の制限があり終了時などにファイル変更保存ができないことがあります。バージョンアップ等も本ソフトよりも行えません。手動にてする必要があります。

#### アンインストール

- Windows の [スタート] メニューから [コントロール パネル] を選択して、[プログラムの追加と削除] をクリック。(または [スタート] メニューから [設定] [コントロール パネル] を選択して、[アプリケーションの追加と削除] をダブルクリック。)
- 2.[プログラムの変更と削除] タブ (または [インストールと削除] タブ) で [KyoteiNavi24Ver3] を選択し、 [変更と削除] ボタン (または [追加と削除] ボタン) をクリック。
- 3.[削除]を選択して、[次へ]ボタンをクリック。
- 4.確認のメッセージが表示されるので [OK] ボタンをクリックしてください。ソフトウェアがアンインストールされます。アンインストール中に、「共有ファイルの削除確認」のメッセージが表示されますが、よく分からない場合は削除しないを選択([全いいえ]を選択)してください。
- 5.インストール後に作成されたファイル等は手動にて削除する必要があります。削除する場合はファイルエクスプ ロラー等にてC:¥Program Files¥KyoteiNavi24Ver3を開きこのフォルダを削除してください。 これでアンインストールは完了です。

#### バージョンアップの方法

バージョンアップの方法は本ソフトの機能利用とホームページよりダウンロードして本ソフトのインストールフォル ダに解凍保存する方法があります。

本ソフトの機能利用の場合は本ソフト起動にバージョンアップされていればメッセージがでますのでバージョンアッ プするを選択してください。するとバージョンアップする為のフォームが表示されますのでバージョンアップの内容 を確認してバージョンアップボタンをクリックするとバージョンアップが開始されます。完了するとソフトが再起動 しますのでそれで完了です。

#### 注意事項

バージョンアップ後にはインターネットセキリュティソフトがインストールされている環境の場合は本ソフトのイン ターネット接続許可にしなければインターネットに接続できませんから利用できません。必ず接続許可にしてください。許可の方法はご利用のインターネットセキリュティソフトのヘルプ等でお調べください。通常は回線利用のソフトが起動するとすぐに警告メッセージがでますのでそこで許可にすればいいだけです。

#### サポート

KyoteiNavi24Ver3のサポートは、作者サイトの掲示板、メール、スカイプ等にて行っています。

バージョンアップ等により機能追加した場合にはヘルプに記載がない場合がありますし、このヘルプ自体簡単な説 明しかされていませんから不明な点があれば遠慮なく問い合わせてください。

ホームページでも kyoteiNavi24Ver3に関するバグレポートや最新版の公開などを行います。

ホームページ http://www.interq.or.jp/dragon/manabu/ E-Mail manabu@dragon.interq.or.jp Skype manabu5035 (ボイスチャット 無料電話) TEL 082-254-5035 (FAX) SoftBank 080-3875-8314

## ユーザー登録の方法

このソフトはシェアウェアです。使用するときユーザー登録する必要があります。

登録料送金後、メニュー ヘルプ(横の) ユーザー登録ページより必要事項を入力して送信してください。 ユーザー登録には、登録キー、サブキーが必要ですのでメールにて登録依頼の時は記載してください。

パスワード再発行時にもこの登録キーが必要です。

ユーザー登録料は2年間で3000円。それ以降は更新の必要があります。

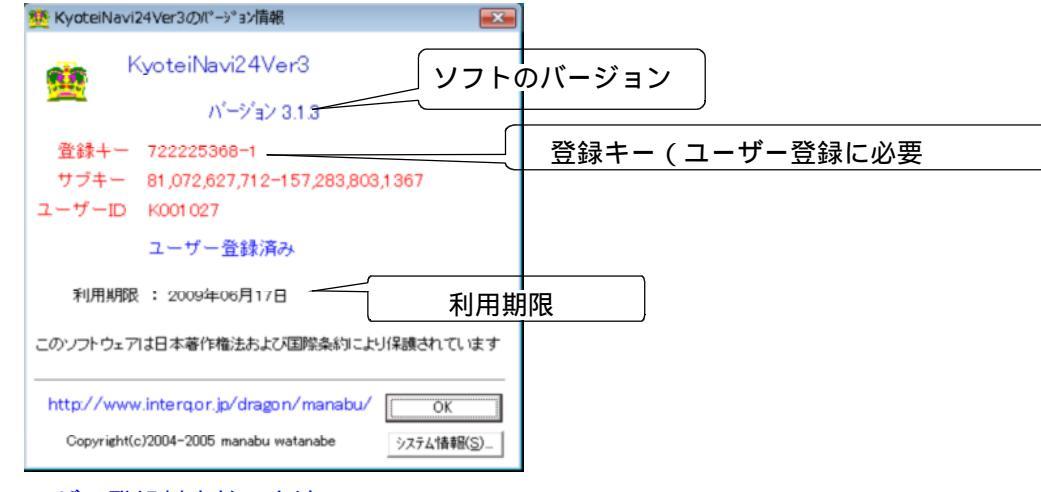

ユーザー登録料支払い方法

下記の口座への振り込みをお願いします。

【ジャパンネット銀行】 銀行から振込み

- 銀行名 : ジャパンネット銀行 本店営業部
  - 口座番号 : 普通 7968380
- 名義人 : ワタナベ マナブ

## 【イーバンク銀行】

| 銀行名  | : | イーバンク   | 銀行 | タンゴ支店 |
|------|---|---------|----|-------|
| 口座番号 | : | 2866724 |    |       |
| 名義人  | : | ワタナベ    | マナ | ブ     |

## 【三井住友銀行】

| 銀行名  | : | 三井住友銀行     | 箕面支店        |
|------|---|------------|-------------|
| 口座番号 | : | 1721041(普遍 | <b>刮口座)</b> |
| 名義人  | : | 渡辺 学       |             |

## 【郵便振込】

口座番号: 15170-37909521 名義人: 渡辺 学

# 利用操作方法の説明

#### KyoteiNavi24Ver3の主な機能

全場の番組表データ、成績データ表示。予想機能等。(データ自動ダウンロード機能) 選手ファン手帳過去のすべてのデータを閲覧可能。 2連単、2連複、3連単、3連複、拡連複、単勝、複勝の舟券の投票。 オッズによる資金配分自動計算投票機能。 競艇オフィシャルWeb の番組表、リアルタイムな3連単、2連単オッズ、成績を取得表示。 買目の投資金額計算/収支計算。 各レース情報表示。 あらゆるデータ検証機能。 すべての開催場のオッズ、成績取得機能。 リアルタイムライプ中継受信機能。 すべての選手画像表示(ウェーブより取得)

# 上部メニューの説明

| w Kyocenvaviza vers |              |             |                           |             |
|---------------------|--------------|-------------|---------------------------|-------------|
| ファイル(F) ダウンロード(D)   | レース情報(R) データ | タ(D) ショートカッ | ト(S) <u>ツール(T) へルプ(H)</u> | Ľ           |
|                     | 1 - レース      |             |                           | 上部メニュー      |
| 2007年 • 12月 • 14日 • | <b>▼</b> 1F  | R 2R 3R 4R  | 5R 6R 7R 8R 9R            | 10R 11R 12R |

ファイル(メニュー)

設定(動作設定)

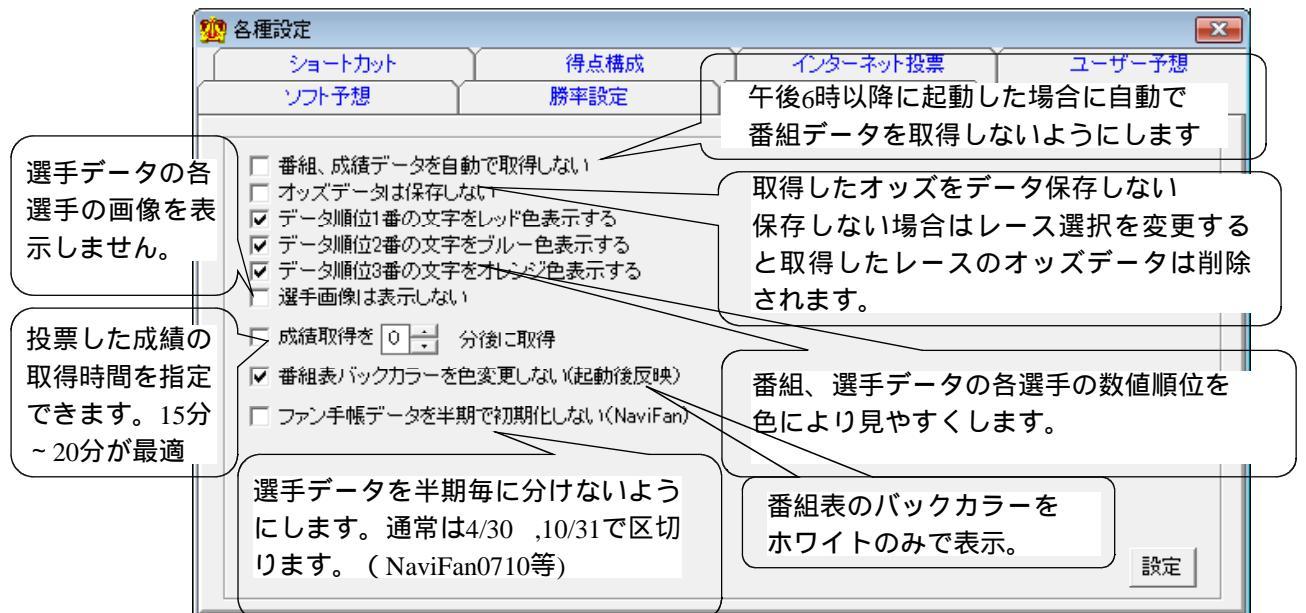

| 💯 各種設定  |            |           | ×        |
|---------|------------|-----------|----------|
| ソフト予想   | 勝率設定       | 動作設定      | ]        |
| ショートカット | 得点構成       | インターネット投票 | ( ユーザー予想 |
|         |            |           |          |
|         |            |           |          |
|         |            |           |          |
|         | ユーザーID :   | FB1Nvhup  |          |
|         |            |           | _        |
|         | 認証用バスワード:  | *****     |          |
|         | 投票用バスワード:  | ****      |          |
|         |            |           |          |
| インターネ   | ット投票システムの1 | D,パスワー    |          |
| ドをここで   | 設定します。     |           |          |
|         |            | M         |          |
|         |            |           | 設定 終了    |
|         |            |           |          |

#### ショートカット 🥨 各種設定 X ソフト予想 勝率設定 動作設定 ショートカット 得点構成 インターネット投票 ユーザー予想 ショートカットキー登録ができますのでここで登録してください。 設定保存。終了。 No.1 KyoteiVote3 D:¥Program Files¥KyoteiVote3¥KyoteiVote3.exe 参照 No.2 KyoteiNavi24 D:¥Program Files¥KyoteiNavi24 II ¥KyoteiNavi24 II .exe 参照 キーの名前 No.3 他のソフトの起動ショートカットキーをここで登録 起動ファイル 参照 して本ソフトより起動する設定です。 No.4 キーの名前 メニューのショートカットのことです。 参照にて登録したい起動ファイル(本体ファイル) 起動ファイル 参照 を指定してください。 No.5 キーの名前 起動ファイル 参照

## 得点構成

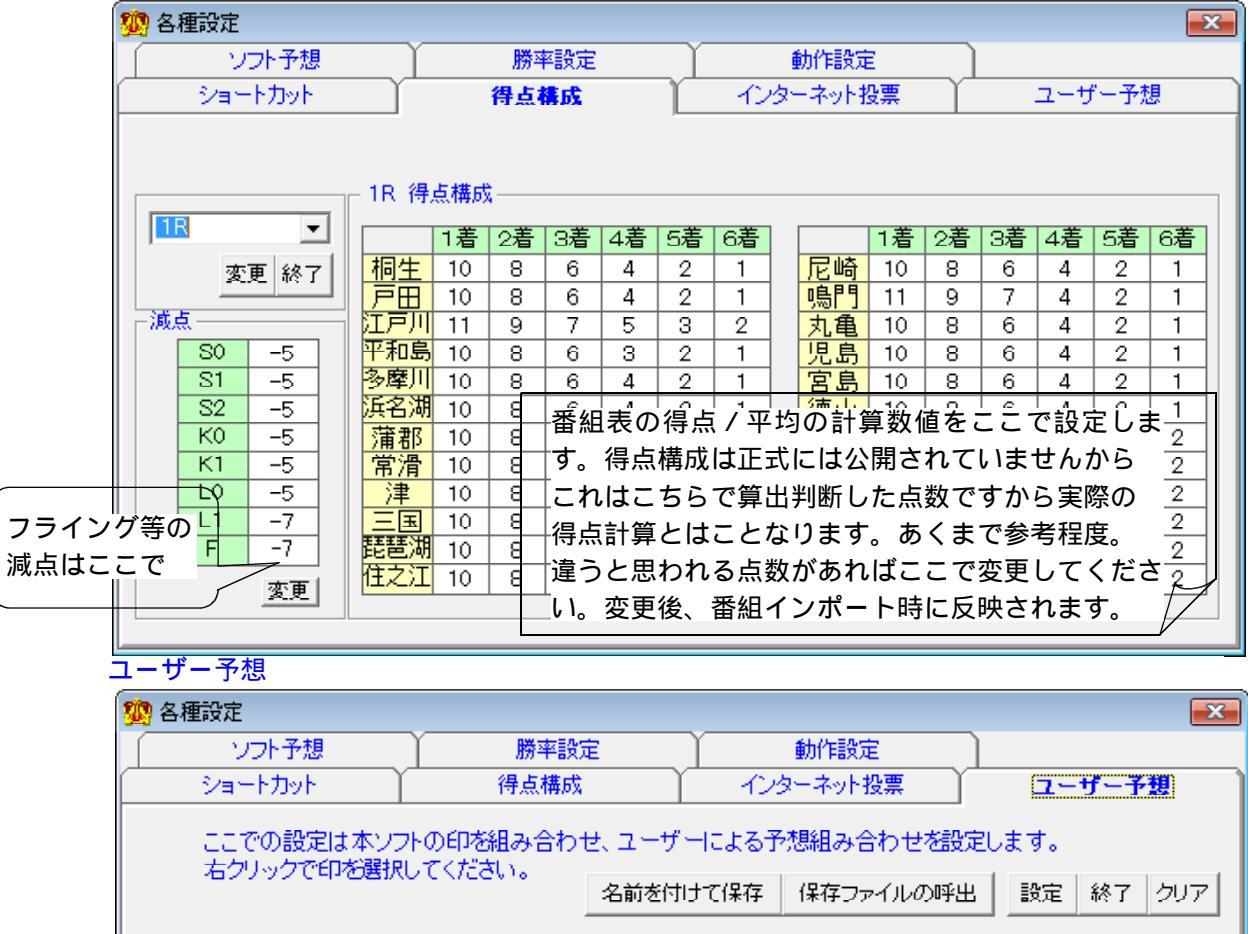

| ファイル名:  |                    |                |                   |
|---------|--------------------|----------------|-------------------|
| _2連複    | - 3連複              |                | ┌3連単─────         |
| 1 💿 — 🗙 | 10 - 0 - 🗙         | 1 💿 — 🛆        | 1 💿 – 🛆 – 5       |
| 20 – 🛆  | 2 🕘 – 🛆 – 🗙        | 2 💿 — 5        | 2 × - 6 - 🔘       |
| 3 💿 — 5 | 30 - 🛆 - 5         | 3@ — X         | 30 - <u>5</u> - X |
| 40 - 6  | $4\square - X - 5$ | 40 – 🔘         | 40 - X - 6        |
| 番組表の印の組 | み合わせを指定して予想        | 50 – A         | 5 <u></u> X _ 5   |
| 買い目を表示す | る場合にここで設定          | 6 <u> </u>     | <u>6Д — О — 6</u> |
| してください。 |                    | $7 \times - 5$ |                   |
| 番組データイン | ポート後反映されます。 /      |                |                   |

| ソフト予想                                                                                                    |                      |
|----------------------------------------------------------------------------------------------------|----------------------|
| 1000000000000000000000000000000000000                                                                                               |                      |
|                                                                                                    |                      |
|                                                                                                    |                      |
| を呈抗した予心になりより。                                                                                                    |                      |
| - 予想影響度                                                                                                    |                      |
|                                                                                                    |                      |
|                                                                                                    |                      |
|                                                                                                    |                      |
|                                                                                                    |                      |
|                                                                                                    |                      |
| ŷイミング ◀ ▶ 17 俺び足 ◀ ▶ 10                                                                                                    |                      |
|                                                                                                    |                      |
|                                                                                                    |                      |
| 予想 ✓                                                                                                    |                      |
|                                                                                                    |                      |
| ▶ 上記設定を予想に反映する。 名前を付けて保存 保存ファイルの呼出 設定 終了 ■                                                                                          |                      |
|                                                                                                    |                      |
|                                                                                                    |                      |
| 1 各種設定                                                                                                    |                      |
| ショートカット 得 勝率予想の組み合わせをここで設定します。                                                                                                    |                      |
| ソフト予想  「「「「」」 「「」」 「「」」 「「」」 「」 「」 「」 「」 「」 「」                                                                                      |                      |
| 番組データインポート後に反映されます。                                                                                                    |                      |
| ──勝率予想──────────────────────────────────                                                                                            |                      |
|                                                                                                    |                      |
| 勝率、復率寺を選択                                                                                                    |                      |
| 2連複 2連単 3連複 3連単 1                                                                                                    |                      |
|                                                                                                    |                      |
|                                                                                                    |                      |
|                                                                                                    | 21.                  |
|                                                                                                    | 10<br>≣≓             |
| 12 - 4 - 12 - 14 - 12 - 13 - 12 - 13 - 12 - 13 - 12 - 13 - 12 - 13 - 12 - 13 - 12 - 13 - 12 - 13 - 12 - 13 - 12 - 13 - 12 - 13 - 13 | で                    |
| 2                                                                                                    |                      |
| 2                                                                                                    |                      |
| <sup>3</sup> - 以降のファン手帳データのインポートは不要になります。ただし、                                                                                       | 公                    |
|                                                                                                    |                      |
| ダウンロード(メニュー)                                                                                                    |                      |
| 🧱 ダウンロード                                                                                                    | します。                 |
| 通常は午後6時以降にデータが更新されます                                                                                                    | 「から、そ                |
| タワンロード れ以降に起動した場合は自動で取得します。                                                                                                    | また、ナ                 |
| インボート 🔽 番組データ 2007/12/14 🖃 ダウンロード イター開催時であれば午後9時以降に再度取                                                                              | 得。                   |
| するデータ 基本的にここを選択して取得することはない                                                                                                    | いです。                 |
| をここで指 番組、成績データはテキストデータですから                                                                                                    | シフォーマ                |
| 正しまり。 □ ファン子帳 Tranu/04.12n ▼ □ FillOS □ ットが変更されれば止しく読み込めなくない                                                                        | )ますから<br>この坦会は       |
| 「期間指定 $2007/12/13$ $\sim$ $2007/12/13$ $\sim$ $\pi - h d - sin true (なること) かりまり。 3$                                                 | この場合は<br>PPさわます      |
| 「 インボート後ダウンロードファイル道服金 からインポートできない場合があればホーノ                                                                                          | * こ 1 し ま 9<br>ムページキ |
| しくはサポートより問い合わせてください。                                                                                                    | / 0                  |
| ファン手帳の年度                                                                                                    |                      |
| 前期、半期ファイ                                                                                                    |                      |
| ルをここで指定し                                                                                                    |                      |
| ます。 インポートすると不要ですから削除推奨 期間が長いと環境により処理できな                                                                                             | くなり                  |
| 他のソフトで利用するのであれば保存。 フリーズ状態になる場合があります。                                                                                                | -                    |
| 3ヶ月程度位でインポートしてください                                                                                                    | ۱.                   |

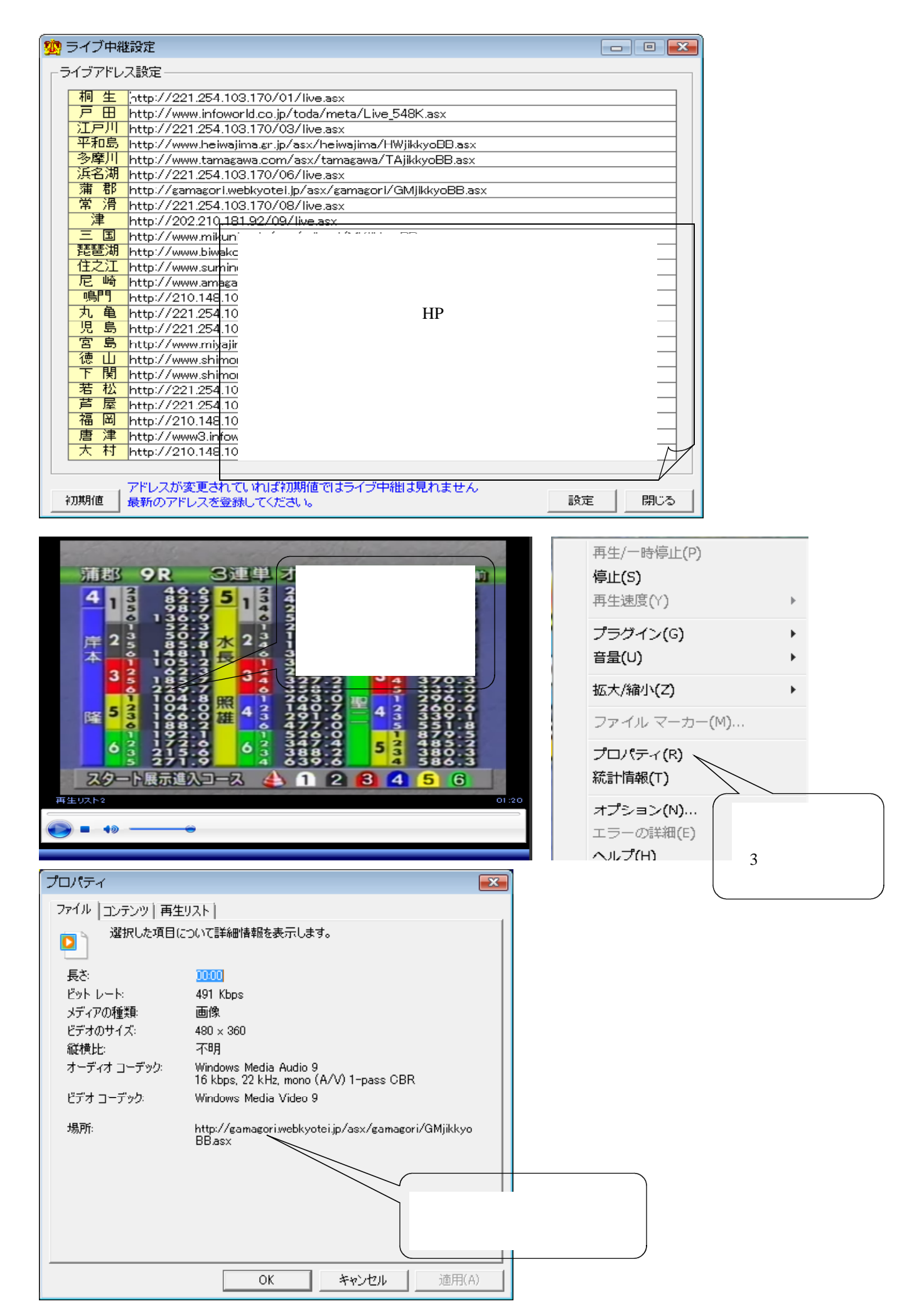

レース情報

ここは競艇オフィシャルウェーブのレース情報HPが表示できます。

データ

| マーキング | 選手一覧           |                      |         |          |          |                                           |        | ×                    |
|-------|----------------|----------------------|---------|----------|----------|-------------------------------------------|--------|----------------------|
|       |                |                      |         |          |          |                                           |        | 5                    |
| 鷲チコード | 選手名            | 竟艇場                  | レース     | 締切時間     | 色別       | Memo                                      |        | <u>~</u>             |
| 202   | 三品隆浩           | 02戸田                 | 05R     | 12:42    | 青        |                                           |        |                      |
| 294   | 野中義生           | 02 戸田                | 05R     | 12:42    | 書        |                                           |        | -                    |
| 361   | 岡部 浩           | 02 戸田                | 05R     | 12:42    | 赤        |                                           |        |                      |
| 054   | 版本邮送           |                      | 06R     | 13:00    | *        |                                           |        |                      |
| 007   |                |                      | 07P     | 10.06    | 1        |                                           |        |                      |
| 701   | 心上止/音          |                      | 070     | 10.06    | 1        | - 西海山 - 本勝負                               |        |                      |
| 000   | 同周方人           | 02 <u>–</u> H        | 076     | 10.00    | <b>H</b> | - Stin LO C III 月                         |        |                      |
| 920   | 中尾央尼           | 02 <u>2</u> <u>H</u> | 0/R     | 13:30    | 1<br>1   |                                           |        |                      |
| 838   | 17腰管二          | 02 <u>P</u> <u>H</u> | 0/R     | 13:36    | 音        |                                           |        |                      |
| 218   | 横山節明           | 02 戸田                | 08R     | 14:04    | 青        |                                           |        |                      |
| 501   | 川上昇平           | 02戸田                 | 08R     | 14:04    | 赤        |                                           |        |                      |
| 743   | 玉生正人           | 02戸田                 | 08R     | 14:04    | 青        |                                           |        |                      |
| 620   | 信濃由行           | 02 戸田                | 09R     | 14:32    | 青        |                                           |        |                      |
| 730   | <b>塩崎傳司</b>    | 02 戸田                | 10R     | 15:02    | 書        |                                           |        |                      |
| 731   | 高速苦久           | 12 戸田                | 10B     | 15:02    | -        | <ul> <li>         ・頭流しで勝負     </li> </ul> |        |                      |
| 054   | 版本誠治           |                      | 108     | 15:02    | -        | SRANDO CAN A                              |        |                      |
| 204   | 野田美生           |                      | 118     | 15:32    |          |                                           |        |                      |
| 040   | 11             |                      | 110     | 15.00    | 1        | - 西志山 - 本勝合                               |        |                      |
| 849   | 中国正修           | 02 / 8               | TIR     | 15:32    | 까        | 「頭流しで断耳                                   |        |                      |
| 997   | 池上上法           | 1220日日               | 11R     | 15:32    | স্য      |                                           |        |                      |
| 920   | 中尾英彦           | 02 戸田                | 12R     | 16:02    | 青        |                                           |        |                      |
| 391   | 郑木茂正           | 02 戸田                | 12R     | 16:02    | -        |                                           |        |                      |
| 501   | 川上昇平           | 02戸田                 | 12R     | 16:02    | 赤        |                                           |        |                      |
| 457   | 堀江喜一           | 04 平和島               | 02R     | 11:27    | 촙        |                                           |        |                      |
| 271   | 山奇野子(参樹)       | 04 平和島               | 04R     | 12:18    | 杏        |                                           |        |                      |
| 588   | <b>新藤浩三</b>    | 04 平和島               | 04E TH  | 旧主のど     | 喪エ々      | オカリックする                                   | レポチン   | エが明キキオ スーズ           |
| 656   | 伯母苦恒           | 04 平和島               | 056日    | 組衣のほ     | きナモ      | コセクリックタる                                  | こ医ナア   | てか用さより。てして、          |
| 004   | 山木浩輔           | 04 11035             | 058     |          |          |                                           |        |                      |
| 004   |                | 04 17 10 25          |         | 禄し たーラ   | データ      | の一暫(出走す                                   | スレーフヨ  | E)が目わます              |
| 001   | 柳深兴志           | 04 1105              |         | ex UIC J | · /      | の 見(山たう                                   | 0V NT  | ታ / /ን ፲፱፻፲ ፡ ውስ ୬ ፡ |
| 164   | <b>彩彩版 偏</b> 辺 | 04 平和島               | 05H     |          |          |                                           |        |                      |
| 331   | 新美惠一           | 04 平和島               | 06E 😤 · | 選キ トに    | こカー      | ・ソルを移動して                                  | 「石クリッ・ | クでサフメニューが現れ          |
| 133   | 高橋止男           | 04 平和島               | 06F     |          |          |                                           |        |                      |
| 719   | 沖口幸栄           | 04 平和島               | 06F     | す き ひ き  | (17)()   | 赤市笠がったナ                                   | +      |                      |
| 271   | 崎野俊樹           | 04 平和島               | 07F J   | 9 からき    | 川所、      | 安史守か じさよ                                  | 9.     |                      |
| 902   | 蛾川哲平           | 04 平和島               | 07F     |          |          |                                           |        |                      |
| 661   | 柳連種            | 04 平和島               | 08E     | ロッカマ     | ッ混土      | メエキ 表示 でき                                 | キオ     |                      |
| 552   | 片山童輔           | 114 平和臣              | USB     | 5550     | 、齿丁      |                                           | ወንያ    |                      |
| 020   | 正士和影           | 04 平和島               | 108     | 15:06    | 옾        |                                           |        |                      |
| 001   | 正不重月           | 04 17 10 25          | 100     | 15.00    | 415<br>± | 高志に本勝合                                    |        |                      |
| 331   | 和夫恵一           | 04 平和島               | 110     | 15:00    | বাচ      | ・短期面して勝貫                                  |        |                      |
| MIZ   | 40711124       | 114 千万1 巳            | 118     | 10.30    |          |                                           |        |                      |

## 選手検索

|              | 登番       選手名       年         2545       青山       登       57         3094       藤井昌子       45         3116       三浦星子       46         3858       織田       34         4365       盛本真輔       22 | 体     級     全     国     当     地       出身     重     別     勝平     協勝     勝平     協       群馬     53     この番組表の選手名       兵庫     40     表示されます。       福岡     47     選手名のバックカラ       佐賀     55     」いるからです。 | 2 モー<br>(防 No F<br>3をクリックすると下記の選<br>5 ーの青はマーキングの青を<br>… 1 ~~ 1                                                                                 | 手メモが<br>選択して                                                                       |
|--------------|----------------------------------------------------------------------------------------------------|----------------------------------------------------------------------------------------------------|----------------------------------------------------------------------------------------------------|------------------------------------------------------------------------------------|
|              | 👲 藤井昌子 B1 Memo                                                                                                    |                                                                                                    |                                                                                                    |                                                                                    |
|              |                                                                                                    | 検索     2939       選手名     出身     年<br>節     生年月日       藤井昌子     兵庫     44     370208                                                                                                    | 11(第3)       Web検索         性血体養       級別         別液重成級1前2前         女 A 50 52 B1 B1 B1         これが選手メモ。         これで選手のデータ、メ         マーキングすれば番組表 | 選手登録番号で検索できます。<br>WebはHPの検索。<br>3前 今期 前期<br>B1 48 46<br>モ等が登録できます。<br>の選手名の色が帰れます。 |
| 番組表で<br>データ。 | <mark>データファイル名</mark><br>NaviFan0710 mgb<br>で選択されているファ<br>呼び出されているデ                                                                                                    | <ul> <li>選手マーキング 赤色 0 第</li> <li>選手マーキング 青色 0 第</li> <li>ごこでマーキ</li> <li>ごこでマーキ</li> <li>選択して保存</li> <li>選択して保存</li> <li>選手名のバット</li> <li>になります。</li> </ul>                                          | 要手マーキング 紫色 250<br>要手マーキング なし<br>モング選択します。<br>家すると番組表の<br>ワクカラーが選択色                                                                             | D文字程度保存<br>F 閉じる                                                                   |

## 選手検索(Web)

競艇オフィシャルの選手検索HPが表示されます。

## NaviFanデータ削除

本ソフトのオリジナル選手データを削除します。

## 予想検証

| 整予想検証                       |                                                                                                    |                                                                                                    |
|-----------------------------|----------------------------------------------------------------------------------------------------|----------------------------------------------------------------------------------------------------|
| 舟券種類<br>2連複                 | 的中部 舟券の連式を選択。                                                                                          | 4R 5R 6R 7R 8R 9R 10R 11R 12R 計 率                                                                                                    |
| 予想選択                        | 「中 <u>田</u> 」7 4 2 2<br>一田川 7 1 2 1<br>平和島 8 2 0 3                                                     | 2 2 3 3 4 4 2 2 1 3 32 38<br>2 2 3 3 4 4 2 2 1 3 32 38<br>2 4 予想の検証がここでできます。                                                                                                    |
| - 検証期間                      | 多予想の選択 1                                                                                               | 2 的中数、的中率、回収率等が可能です。                                                                                                    |
| 31 - 日数検証                   | 日数を指定して検証                                                                                              | 2         2         2         4         3         3         2         4         1         26         27           4         1         3         1         2         1         4         2         2         28         39                                                                                                    |
|                             |                                                                                                    | $\begin{array}{c ccccccccccccccccccccccccccccccccccc$                                                                                                    |
| ▼ 1点<br>▼ 2点<br>▼ 3点        | 尼<br>月<br>別<br>に<br>校<br>証<br>し<br>よ<br>9<br>鳴門<br>7<br>3<br>2<br>2<br>1<br>丸<br>単<br>3<br>2<br>2<br>1 | 1     1     4     1     1     3     3     2     26     27       2     4     3     2     0     3     3     0     2     1     25     30       1     2     1     2     1     2     3     3     2     23     64                                                                                                    |
| □ <u>4点</u><br>□ 5点<br>□ 6点 | <del>「見」 9 3 3 3 3 3 3 3 3 3 3 3 3 3 3 3 3 3 3 </del>                                                  | 3         3         2         5         5         2         3         4         3         39         36           3         3         5         3         3         1         2         3         1         33         55           3         3         5         3         3         1         2         3         1         33         55 |
| □ 7点                        |                                                                                                    | $\begin{array}{c ccccccccccccccccccccccccccccccccccc$                                                                                                    |
| 的中数                         | <u>                                    </u>                                                            | <u>2 1 0 2 2 1 1 12 50</u><br>的中数等) 2 1 1 1 1 2 19 40<br>3 2 4 2 1 2 28 47                                                                                                    |
| 検証完了                        | 大村 5 1 3 2                                                                                             | 2 3 4 3 2 4 3 3 2 3 33 55                                                                                                    |

### ショートカット

設定項目でショートカット登録をした場合にここで他のソフトを起動できます。(6ページ参照)

ツール

買い目ボックス(艇番を指定することにより買い目ボックスを表示できます)

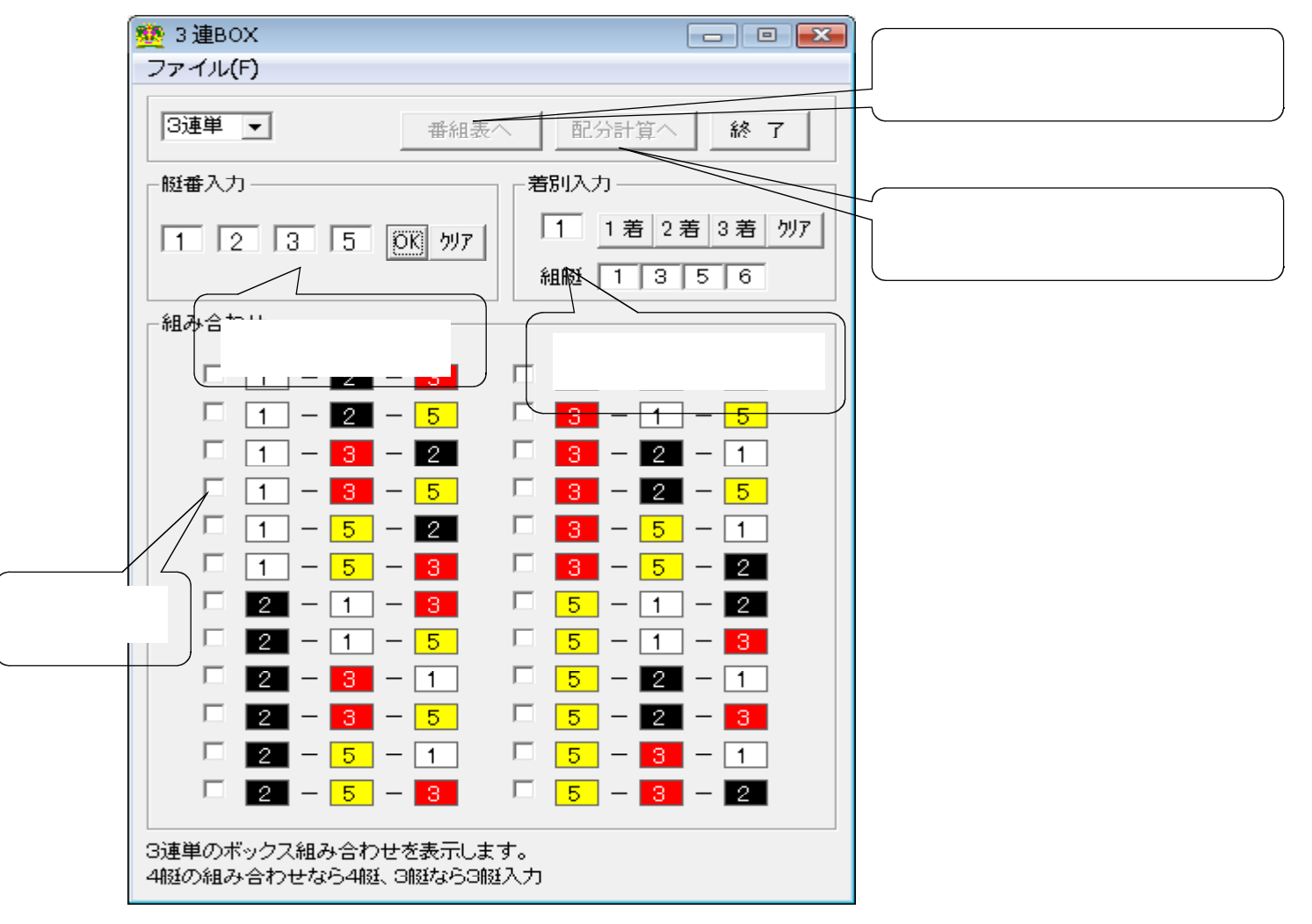

収支(投票したデータの収支が見れます。)

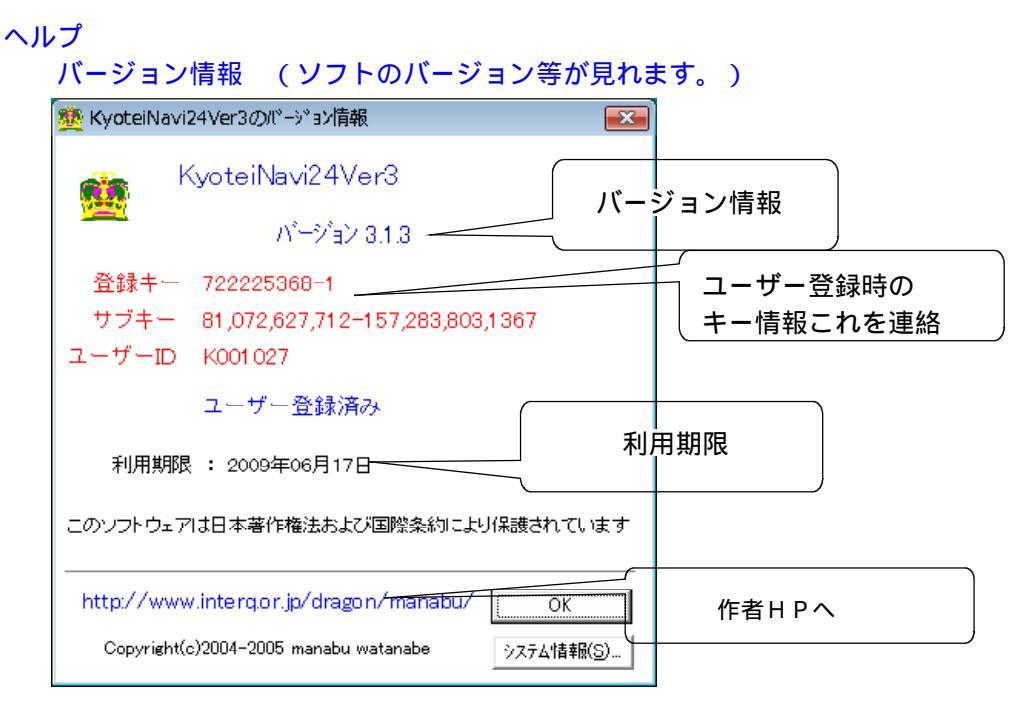

#### ユーザー登録

ユーザー登録される場合にここをクリックしてユーザー登録依頼をお願いします、 登録フォームページが表示されますからそこに上記バージョン情報内の登録キー、サブキー、メールアドレス等 を入力して送信してください。

24時間以内にこちらからの連絡がない場合はメールアドレス等の入力みすの可能性がありますから電話にてご連絡をしてください。

#### サポート

サポート等の問い合わせするサポートフォームが表示されます。 必要事項を入力して送信してください。 24時間以内に折り返し対策等をご連絡します。

#### ヘルプ

本ソフト付属のヘルプファイルを表示します。

#### 最新版の確認

ソフトの最新バージョンを確認できます。そして、アップデートもそれより行えます。 また、最新版の確認はソフトが起動時に自動で行います。

#### ホームページ

作者のホームページを表示します。最新情報等はこのホームページで確認してください。

#### 開催場

各タブの説明

| 👲 KyoteiNavi24 Ver3                   |                                 |                  |                  |                      |                                       |                         |
|---------------------------------------|---------------------------------|------------------|------------------|----------------------|---------------------------------------|-------------------------|
| ファイル(F) ダウンロー<br>日付週期                 | ド(D) レース情報(R) データ(D)            | ショートカット(S)       | ツール(T) ヘルプ(H)    | ,                    | ALL ME                                |                         |
| 2007年 • 12月 • 14                      |                                 | 2R 3R 4R 5R 6    | 6R 7R 8R 9R 10   | IR 11R 12R           | ····································· | 制: 10:22:40 終了          |
| C C C C C C C C C C C C C C C C C C C | 番組表 ;                           | <b>留手</b> データ    | 成績               | <del>ಸರರ್</del> (    | X7×                                   | 投票データ                   |
|                                       | 競艇場の選択                          |                  |                  |                      |                                       |                         |
|                                       |                                 |                  |                  | ファン:                 | 手帳選択                                  |                         |
|                                       |                                 |                  |                  |                      |                                       |                         |
| 02 戸田 ボー                              | トピア岡部開設6 第 2日                   | 8R 予選            | 9R 予選            | 10R 戸田特賞             | 11R 戸田特選                              | 12R 記者選抜戦               |
| 04 平和島 ボー                             | トビア横浜開設記 第 3日                   | 8R 予選<br>8D 予 遵  | 9R 予選<br>9P 予選   | 10R 予選特賞戦            | 11R 予選特選戦                             | 12R 記者選抜戦               |
| 06 浜名湖 中日                             | 3回内バタイムス 第 4日<br>]スポーツ 200 第 1日 | SR予選             | 9R 予選            | 10R 予選特賞             | 11R 予選特選                              | 12R 予選記者選               |
| 07 浦都 第3                              |                                 | 8R 于 速<br>8R 予選  | 9R 于 速<br>9R 予選  | 10R 予選特員<br>10R 予選特賞 | 11R <b>步</b> 選特選<br>11R 予選特選          | 12R 予選記者符<br>12R 予選トコタン |
| 09 洋 洋ク<br>10 三 国 一般                  | シランフリシリース 第 2日<br>設競走 第 1日      | 8R 予 選<br>8R 予 選 | 9R 予 選<br>9R 予 選 | 10R 特 賞<br>10R 予 選   | 11R 特 選<br>11R 特 選                    | 12R 記者選抜戦<br>12R 三国選抜   |
| 11 琵琶湖 G1                             | ダイヤモンドカ 第 6日                    | 8R 一般戦           | 9R 一般戦           | 1 OR 特別選抜B           | 11R 特別選抜A                             | 12R 優勝戦                 |
| 13 尼崎 G33                             | 女子リーグ戦競走 第 4日                   | 8R 予 選           | 9R 予 選           | 10R 予選特賞             | 11R 予選特選                              | 12R 予選特選                |
| 15 丸 亀 年末<br>16 児 島 第2                | 5ファン感謝ゴール 第 1日<br>3回倉敷市長杯争 第 4日 | 8R 予 選<br>8R 予 選 | 9R 予 選<br>9R 予 選 | 10R 予選特賞<br>10R 特 賞  | 11R スマイル選<br>11R 特 選                  | 12R まるがめ選<br>12R 記者選抜   |
| 17 宮島 第2                              | 回ビクトリーチャ 第 3日                   | 8R 予 選           | 9R 予 選           | 10R 特 質              | 11R 特 選                               | 12R 宮島特選                |
| 19 下関 JLC                             | こ杯ダブル優勝戦 第 4日                   | 8R 予 選           | 9R 予 選           | 10R 予 選              | 11R 特 選                               | 12R JLC特選               |
| 21 芦屋 ボー                              | トビア金峰オーブ 第 2日                   | SR 予 選           | 9R 予 選           | 10R 予 選              | 11R 特 選                               | 12R 特 選                 |
| 23 唐津 一般                              |                                 | 8天子 選            | 9R 予 選           | 10R 予選特賞             | 11R 予選特選                              | 12R 選抜A戦                |
|                                       | UAL111 # 20                     |                  | 9K 77 ) <u>æ</u> | TOR 10 L             | 11尺 時/平行港                             | 12R 7JA7247             |
|                                       |                                 |                  |                  |                      |                                       |                         |
|                                       | 開催                              | 崖場のレースタ          | マイトル             |                      |                                       |                         |
|                                       | クリ                              | リックするとそ          | のレースが開           | きます。                 |                                       |                         |
|                                       |                                 |                  |                  |                      |                                       |                         |

番組表

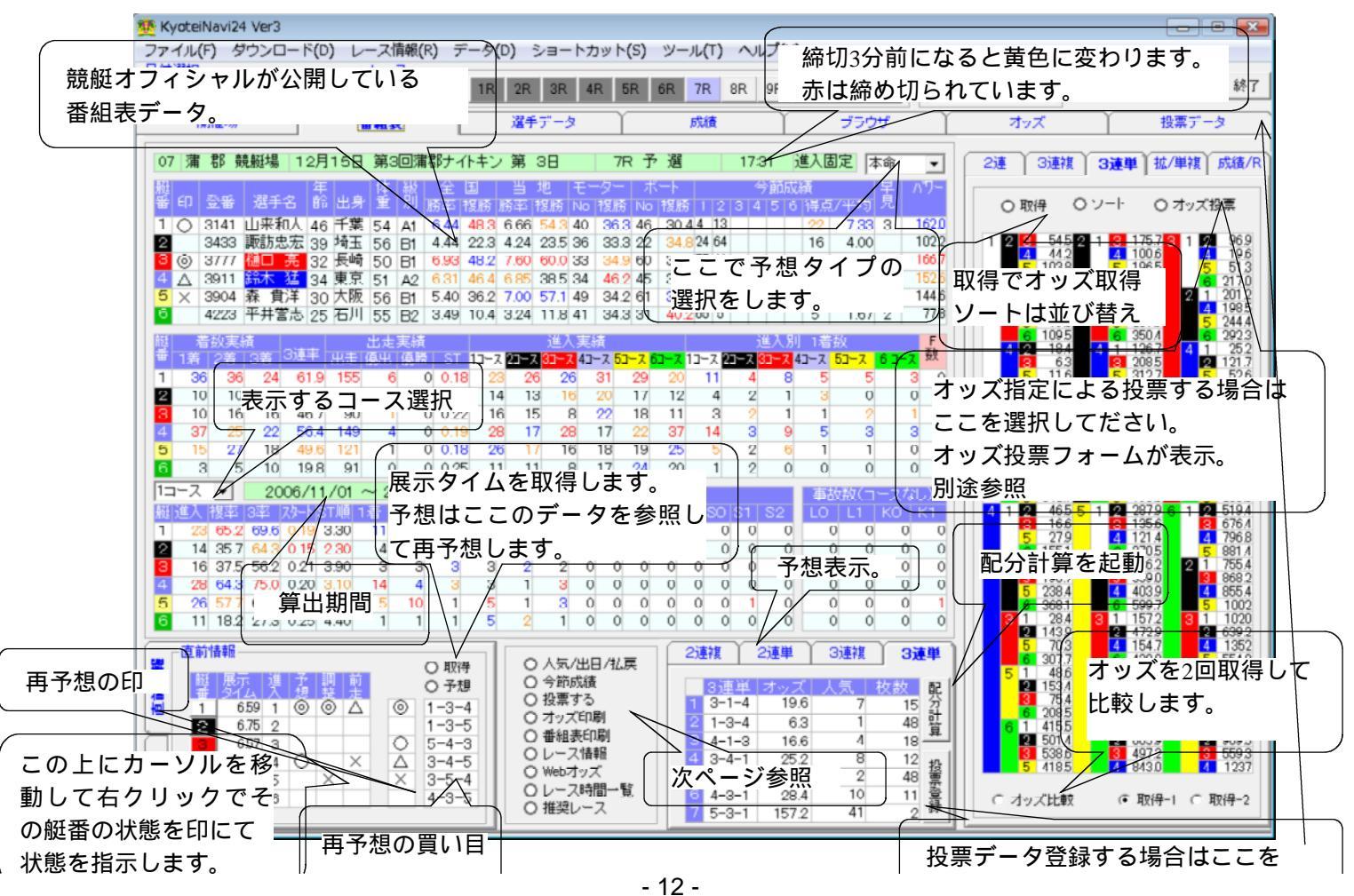

# 人気/出目/払戻

| )7年 <u>▼</u> | 12月 👤 17日 | ▼ 02 戸 亜 | ▼ 03R ▼ 2 | 2連単 <u>★</u> 検索 | 課題会日: 200才/11/17 | - 2007/12/17 |                  |
|--------------|-----------|----------|-----------|-----------------|------------------|--------------|------------------|
|              | 人気        |          | 高額払戻      |                 | 出目               | 前走成績         | 勝率               |
|              |           |          |           |                 |                  | 0レ−ス ⊙窪      | レース 〇全場レース別 〇全場レ |
| No           | 人気        | 回数       | 払戻        | 舟券              | レース数             |              |                  |
| 0001         | 1         | 22       | 520       | 2連単             | 132              | 16.7%        | \<br>\           |
| 0002         | 2         | 11       | 652       | 2連単             | 132              | 8.3%         | $\backslash$     |
| 0003         | 3         | 15       | 865       | 2連単             | 132              | (11.4%)      | ~                |
| 0004         | 4         | 10       | 992       | 2連単             | 132              | 7.6%         |                  |
| 0005         | 5         | 5        | 1236      | 2連単             | 132              | 3.8%         |                  |
| 0006         | 6         | 7        | 1291      | 2連単             | 132              | レース選択        |                  |
| 0007         | 7         | 10       | 1575      | 2連単             | 132              | 7.6%         | )                |
| 2008         | 8         | 6        | 1777      | 2連単             | 132              | 4.5%         |                  |
| 0009         | 9         | 2        | 2115      | 2連単             | 132              | 1.5%         |                  |
| 0010         | 10        | 2        | 2120      | 2連単             | 132              | 1.5%         |                  |
| 2011         | 11        | 5        | 2404      | 2連単             | 132              | 3.8%         |                  |
| 0012         | 12        | 6        | 2583      | 2連単             | 132              | 4.5%         |                  |
| 0013         | 13        | 2        | 3285      | 2連里             | 132              | 1.5%         |                  |
| 0014         | 14        | 6        | 3230      | 2連単             | 132              | 4.5%         |                  |
| 0015         | 15        | 4        | 2752      | 2連単             | 132              | 3%           |                  |
| 0016         | 16        | 3        | 4613      | 2連里             | 132              | 2.3%         |                  |
| 0017         | 17        | 2        | 4440      | 2 建里            | 132              | 1.5%         |                  |
| 0018         | 18        | 1        | 2630      | 2連単             | 132              | 0.8%         |                  |
| 0019         | 19        | 3        | 4630      | 2連里             | 132              | 2.3%         |                  |
| 0020         | 20        | 2        | 3715      | 2)建甲            | 132              | 1.5%         |                  |
| 0021         | 21        | 0        | 0         |                 |                  |              |                  |
| 0022         | 22        | 1        | 6420      |                 | 択によりその頃          | 日の検証かでき      | 5 より。            |
| 0023         | 23        | 2        | 5695      |                 | 나 ㅎ ᄽ ㅎ ㅎ = +=   |              | B+D-t-to I-F     |
| 0024         | 24        | 1        | 7530      |                 | ld. 対            | 间、レー人を選      | きが 9 イリス         |
| 0025         | 25        | 2        | 4465      | この期間            | のデー友検売」          | てまテレ キオ      |                  |
| 0026         | 26        | 1        | 4470      | ての期间            | のデータ快系し          | し衣小しより。      |                  |
| 0027         | 27        | 1        | 5340      | 一前走成结           | 胀家け該当デ           | ニタトケクリッ      | ックするとその          |
| 0028         | 28        | 0        | 0         | 一川たいが得          | ᆡᇑᆓᆭᅇᆿᄼ          | ノエ在ノリン       |                  |
| 0029         | 29        | 0        | 0         | ーレース ド          | 躍毛メモが開き          | ます           |                  |
| 0030         | 30        | U        | U         |                 |                  | 5 7 0        | $\sim$           |
|              |           |          |           |                 |                  |              | //               |
|              |           |          |           |                 |                  |              | V                |

## 今節成績 (今節のレース結果データ表示)

|       |               |    |    |    |      | 1走   |        |   | 2走  | B   | 1   |    |    |    |      | 1日   | 日        |
|-------|---------------|----|----|----|------|------|--------|---|-----|-----|-----|----|----|----|------|------|----------|
| 選手名   | - レー <u>ス</u> | 艇番 | 着  | 進入 | スタート | 展示   | タイム    |   | 選手  | 名   | レース | 艇番 | 着  | 進入 | スタート | 展示   | 夕        |
| 訟 浦 勝 | 03R           | 6  | 05 | 6  | 0.15 | 6.58 | 1.54.6 |   |     |     |     |    |    |    |      |      |          |
| 金子文雄  | 01R           | 1  | 01 | 1  | 0.08 | 6.61 | 1.49.0 | 金 | 子 : | 文 雄 | 07R | 6  | 06 | 6  | 0.37 | 6.59 | 1.5      |
| 服部 剛  | 02R           | 2  | 02 | 6  | 0.11 | 6.51 | 1.49.6 |   |     |     |     |    |    |    |      |      |          |
| 福本忠治  | 05R           | 1  | 01 | 1  | 0.10 | 6.50 | 1.50.1 |   |     |     |     |    |    |    |      |      | Γ        |
| 西 重次  | 05R           | 5  | 05 | 3  | 0.07 | 6.54 | 1.55.7 | 西 | 1   | 重 次 | 09R | 2  | 06 | 2  | 0.24 | 6.52 | 1.5      |
| 田中浩之  | 05R           | 6  | 04 | 5  | 0.10 | 6.46 | 1.54.2 |   |     |     |     |    |    |    |      |      |          |
|       |               |    |    |    |      |      |        |   |     |     |     |    |    |    |      | 2日   | E        |
| 選手名   | レース           | 艇番 | 着  | 進入 | スタート | 展示   | 274    |   | 選手  | 名   | レース | 艇番 | 着  | 進入 | スタート | 展示   | <u>a</u> |
| 松浦 勝  | 02R           | 1  | 03 | 1  | 0.15 | 6.66 | 1.52.5 | 松 | 浦   | 勝   | 08R | 5  | 05 | 3  | 0.18 | 6.64 | 1.5      |
| 金子文雄  | 05R           | 2  | 03 | 1  | 0.27 | 6.60 | 1.52.5 |   |     |     |     |    |    |    |      |      |          |
| 服部 剛  | 02R           | 3  | 04 | 6  | 0.22 | 6.57 | 1.53.8 | 服 | 部   | 岡川  | 06R | 5  | 04 | 6  | 0.24 | 6.65 | 1.5      |
| 福本忠治  | 05R           | 3  | 05 | 2  | 0.30 | 6.55 | 1.55.2 | 福 | 本;  | 忠治  | 12R | 4  | 06 | 4  | 0.13 | 6.48 | 1.5      |
| 西重次   | 01R           | 6  | 03 | 2  | 0.25 | 6.64 | 1.52.3 |   |     |     |     |    |    |    |      |      |          |
| 田中浩之  | 03R           | 4  | 06 | 3  | 0.15 | 6.44 | 1.56.8 |   | 中;  | 浩之  | 07R | 3  | 05 | 6  | 0.19 | 6.58 | 1.5      |
|       |               |    |    |    |      |      |        |   |     |     |     |    |    |    |      | 38   | E        |
| 選手名   | レース           | 艇番 | 着  | 進入 | スタート | 展示   | タイム    |   | 選手  | 名   | レース | 艇番 | 着  | 進入 | スタート | 展示   | タ        |
| 松浦 勝  | 02R           | 2  | 05 | 2  | 0.10 | 6.54 | 1.53.0 | 松 | 浦   | 勝   | 09R | 4  | 01 | 4  | 0.12 | 6.57 | 1.4      |
| 金子文雄  | 02R           | 4  | 03 | 4  | 0.08 | 6.57 | 1.52.3 |   |     |     |     |    |    |    |      |      |          |
| 服部 剛  | 04R           | 1  | 05 | 6  | 0.16 | 6.50 | 2.03.7 | 服 | 部   | 岡川  | 08R | 6  | 06 | 6  | 0.14 | 6.48 | 1.5      |
| 福本忠治  | 09R           | 5  | 05 | 5  | 0.21 | 6.51 | 1.54.9 |   |     |     |     |    |    |    |      |      |          |
| 西重次   | 01R           | 4  | 02 | 3  | 0.17 | 6.54 | 1.51.0 | 西 | 1   | 重 次 | 06R | 3  | 04 | 4  | 0.12 | 6.45 | 1.5      |
| 田中浩之  | 03R           | 2  | 05 | 5  | 0.18 | 6.64 | 1.55.6 |   | 中 ; | 浩之  | 07R | 5  | 01 | 5  | 0.10 | 6.55 | 1.5      |
|       |               |    |    |    |      |      |        |   |     |     |     |    |    |    |      | 4日   | 日        |
| 選手名   | レース           | 艇番 | 着  | 進入 | スタート | 展示   | タイム    |   | 選手  | 名 _ | レース | 艇番 | 着  | 進入 | スタート | 展示   | 夕.       |
|       |               |    |    |    |      |      |        |   |     |     |     |    |    |    |      |      |          |
|       |               |    |    |    |      |      |        |   |     |     |     |    |    |    |      |      |          |
|       |               |    |    |    |      |      |        |   |     |     |     |    |    |    |      |      |          |
|       |               |    |    |    |      |      |        |   |     |     |     |    |    |    |      |      |          |
|       |               |    |    |    |      |      |        |   |     |     |     |    |    |    |      |      |          |
|       |               |    |    |    |      |      |        |   |     |     |     |    |    |    |      |      |          |
|       |               |    |    |    |      |      |        |   |     |     |     |    |    |    |      | 58   | 日        |
| 選手名   | - レー <u>ス</u> | 艇番 | 着_ | 進入 |      | 展示   | タイム    |   | 選手  | 名   | レース | 艇番 | 着  | 進入 | 29-1 | 展示   | 夕.       |
|       |               |    |    |    |      |      |        |   |     |     |     |    |    |    |      |      |          |
|       |               |    |    |    |      |      |        |   |     |     |     |    |    |    |      |      |          |
|       |               |    |    |    |      |      |        |   |     |     |     |    |    |    |      |      |          |
|       |               |    |    |    |      |      |        |   |     |     |     |    |    |    |      |      |          |
|       |               |    |    |    |      |      |        |   |     |     |     |    |    |    |      |      |          |

## 投票する

| 0 0 0 0<br>2連複 2通<br>3連単 オ<br>1 2-1-5<br>2 1-2-5<br>3 5-1-2<br>4 2-5-1<br>5 1-5-2<br>6 5-2-1<br>7 4-2-1<br>数<br>投票確認 | 0     0     0       単     3連複       ッズ     人気     杉       55     16       34     2       56     17       71.2     31       60.3     20       80.4     43       120.6     70 | 0<br>0<br>3<br>連<br>単<br>数<br>3<br>5<br>3<br>2<br>3<br>2<br>3<br>2<br>3<br>2<br>3<br>2<br>3<br>2<br>3<br>2<br>3<br>2<br>3<br>2<br>3<br>2<br>3<br>2<br>3<br>2<br>3<br>2<br>3<br>2<br>3<br>5<br>5<br>5<br>5<br>5<br>5<br>5<br>5<br>5<br>5<br>5<br>5<br>5 | <ul> <li>3 1 92:<br/>2 1254 5 681 6 1270 5 1 802 2 84. 6 1025 6 1 116.1 2 1842 3 1492 5 1206 </li> <li>オッズ比軟 </li> </ul> |
|----------------------------------------------------------------------------------------------------|----------------------------------------------------------------------------------------------------|----------------------------------------------------------------------------------------------------|----------------------------------------------------------------------------------------------------|
| No ⊒-ŀ*<br>□0001 0201                                                                                                | <del> </del>                                                                                                    | <del>舟券</del>   レース 新<br>  3速 01 1                                                                                                    | 帝切 投票1 枚数1 投票2 枚数2 投票3 枚数3 投票4 枚数4 投票5 1<br>11:00 2-1-5 3 1-2-5 5 5-1-2 3 2-5-1 2 1-5-2                                  |
| •                                                                                                    |                                                                                                    | III                                                                                                    | 投票確認で停止なしで投票<br>完了する場合にチェック。<br>投票確認ページで停止しない<br>投票                                                                      |

## オッズ印刷

取得したオッズを印刷します。

## 番組表印刷

表示中の番組表を印刷します。

## レース情報

競艇オフィシャルウェーブのレース情報HPを表示します。

## Webオッズ

競艇オフィシャルウェーブのオッズHPを表示します。

| 癌  | ŀΠ | 畦  | 愳  | <br>暫 |
|----|----|----|----|-------|
| RΦ | чJ | нσ | 비비 | 見     |

| 2 締切時間一覧 |           |             |            |       |        |                                        |       |         |         |          |                   |                |
|----------|-----------|-------------|------------|-------|--------|----------------------------------------|-------|---------|---------|----------|-------------------|----------------|
|          |           |             |            |       | 7      | 'ーキングす                                 | る場合はし | ース時間を   | ミクリックして | てください。そ  | そしてマーキ            | =ングボタン         |
|          | 1R        | 2R          | 3R         | 4R    | 5R     | 6R                                     | 7R    | 8R      | 9R      | 10R      | 11R               | 12R            |
| 01 桐生    |           |             |            |       |        |                                        |       |         |         |          |                   |                |
| 02 戸田    | 11:00     | 11:25       | 11:50      | 12:16 | 12:42  | 13:09                                  | 13:36 | 14:04   | 14:32   | 15:02    | 15:32             | 16:02          |
| 03 江戸川   | 10:20     | 10:47       | 11:15      | 11:43 | 12:12  | 12:41                                  | 13:12 | 13:43   | 14:15   | 14:48    | 15:22             | 15:57          |
| 04 平和島   | 11:03     | 11:27       | 11:52      | 12:18 | 12:45  | 13:12                                  | 13:39 | 14:07   | 14:36   | 15:05    | 15:34             | 16:04          |
| 05 多摩川   |           |             |            |       |        |                                        |       |         |         |          |                   |                |
| 06 浜名湖   | 10:43     | 11:07       | 11:32      | 11:59 | 12:27  | 12:56                                  | 13:26 | 13:56   | 14:26   | 14:56    | 15:26             | 15:57          |
| 07 蒲郡    |           |             |            |       |        |                                        |       |         |         |          |                   |                |
| 08 常滑    |           |             |            |       |        | 開催:                                    | 場のレ   | ース時     | 間一暫     | 表示し      | ます。               |                |
| 09 津     |           |             |            |       |        |                                        |       |         |         |          |                   |                |
| 10 三国    | 11:01     | 11:27       | 11:53      | 12:19 | 12:45  | ニレー                                    | ス時間   | をクリ     | ックし     | レンム-     | -キン (             | 716:02         |
| 11 琵琶湖   |           |             |            |       |        | -+ +0                                  | ドマの   | n+ 88 m | 4K /    | ب _ ب حد | <u>ц</u> <u> </u> |                |
| 12 住之江   | 10:52     | 11:15       | 11:38      | 12:02 | 12:28  | _ 9 1 เ                                | はての   | 时间()    | ) 拍正う   | ゴ刖に!     | テリン               | <b>P</b> 16:02 |
| 13 尼崎    |           |             |            |       |        | ちた                                     | にオー   | レキョー    | 北ブオ     |          |                   |                |
| 14 鳴門    | 10:49     | 11:13       | 11:37      | 12:02 | 12:29  | ~~~~~~~~~~~~~~~~~~~~~~~~~~~~~~~~~~~~~~ | 59C   | съŋ     | HEC9    | 0        |                   | 1553/          |
| 15 丸亀    | 10:50     | 11:15       | 11:40      | 12:06 | 12:33  |                                        |       |         |         |          |                   | <i>\</i> 6;ø7  |
| 16 児島    |           |             |            |       |        |                                        |       |         |         |          |                   |                |
| 17 宮島    |           |             |            |       |        |                                        |       |         |         |          |                   |                |
| 18 徳山    |           |             |            |       |        |                                        |       |         |         |          |                   |                |
| 19 下関    |           |             |            |       |        |                                        |       |         |         |          |                   |                |
| 20 名松    | 10.50     | 11.10       | 44.45      | 10.10 | 10.10  | 10.10                                  | 10.10 | 1110    | 4.4.45  | 45.40    | 45.50             | 10.07          |
| 21 戶屋    | 10:53     | 11:18       | 11:45      | 12:13 | 12:42  | 13:12                                  | 13:42 | 14:13   | 14:45   | 15:18    | 15:52             | 16:27          |
| 22 福岡    | 10.50     | 11.05       | 11.51      | 10:10 | 10.45  | 10,10                                  | 10.40 | 14.14   | 14.47   | 15-01    | 15.55             | 16.00          |
| 23 唐津    | 10:59     | 11:25       | 10:05      | 12:18 | 12:45  | 13:13                                  | 13:42 | 14:14   | 14:47   | 15:21    | 15:55             | 16:30          |
| 24 天村    |           | 11:38       | 12:05      | 12:33 | 13:02  | 13:32                                  | 14:02 | 14:33   | 15:04   | 15:37    | 16:11             | 16:47          |
| 7 締切時間 1 | 🕂 分前      | ilCBeep音    | を鳴らす       | 🔽 ポッ: | ブアップ表? | <del>.</del>                           | ▼ すべ  | て選択     |         |          |                   |                |
| サウンドを指定  | E D:¥Kyot | eiNavi24III | ¥fanf0001. | wav   |        | 参照                                     | テスト   |         |         |          | マーキン              | グ 閉じる          |

## 推奨レース(本ソフトの推奨レースの表示)

| 2010年1月11日 🦉 🦉 🦉 🦉 🦉 | <i>/</i> -ス |                         |         |        | - • •          |
|----------------------|-------------|-------------------------|---------|--------|----------------|
| No                   | 競艇場         | \$15M                   | レース     | 締切時間   | 期待値            |
| 0001                 | 04 平和島      | 12月17日 ボートビア横浜開設記 第 6日… | 12R     | 16:04  | 87%            |
| 0002                 | 06 浜名湖      | 12月17日 中日スポーツ 200 第 4日  | 12R     | 15:57  | 88%            |
| 0003                 | 10三国        | 12月17日 一般競走 第 4日        | 04R     | 12:19  | 89%            |
| 0004                 | 12 住之江      | 12月17日 住之江年の瀬競走 第 1日…   | 12R     | 16:02  | 86%            |
| 0005                 | 14 鳴 門      | 12月17日 エディロードカップ競 第 2日  | 06R     | 12:56  | 87%            |
| 0006                 | 14 鳴 門      | 12月17日 エディロードカップ競 第 2日  | 11R     | 15:23  | 87%            |
| 0007                 | 15 丸 龟      | 12月17日 年末ファン感謝ゴール 第 4日… | 04R     | 12:06  | 89%            |
| 0008                 | 15 丸 龟      | 12月17日 年末ファン感謝ゴール 第 4日… | 12R     | 16:07  | 86%            |
| 0009                 | 23唐津        | 12月17日 一般競走 第 4日        | 11R     | 15:55  | 86%            |
| 0010                 | 24 大 村      | 12月17日 G3 JAL杯 第6日      | 04R     | 12:33  | 89%            |
|                      |             |                         | <b></b> |        |                |
|                      |             | クリックオスト                 | スの釆知主   | がまテナわ  | ± <del>/</del> |
|                      |             | 2092982                 | ての留組衣   | い衣小される | <b> х</b> 9 。  |
|                      |             | クリックすると                 | その番組表   | が表示され  | ます。            |

## 配分計算

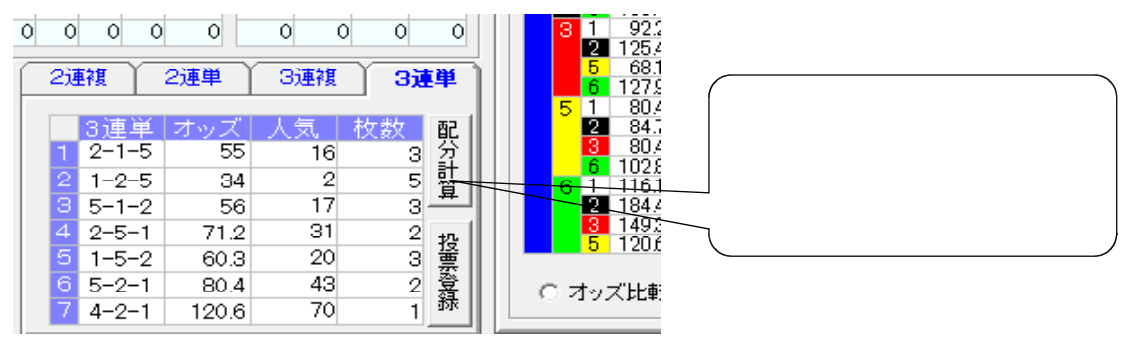

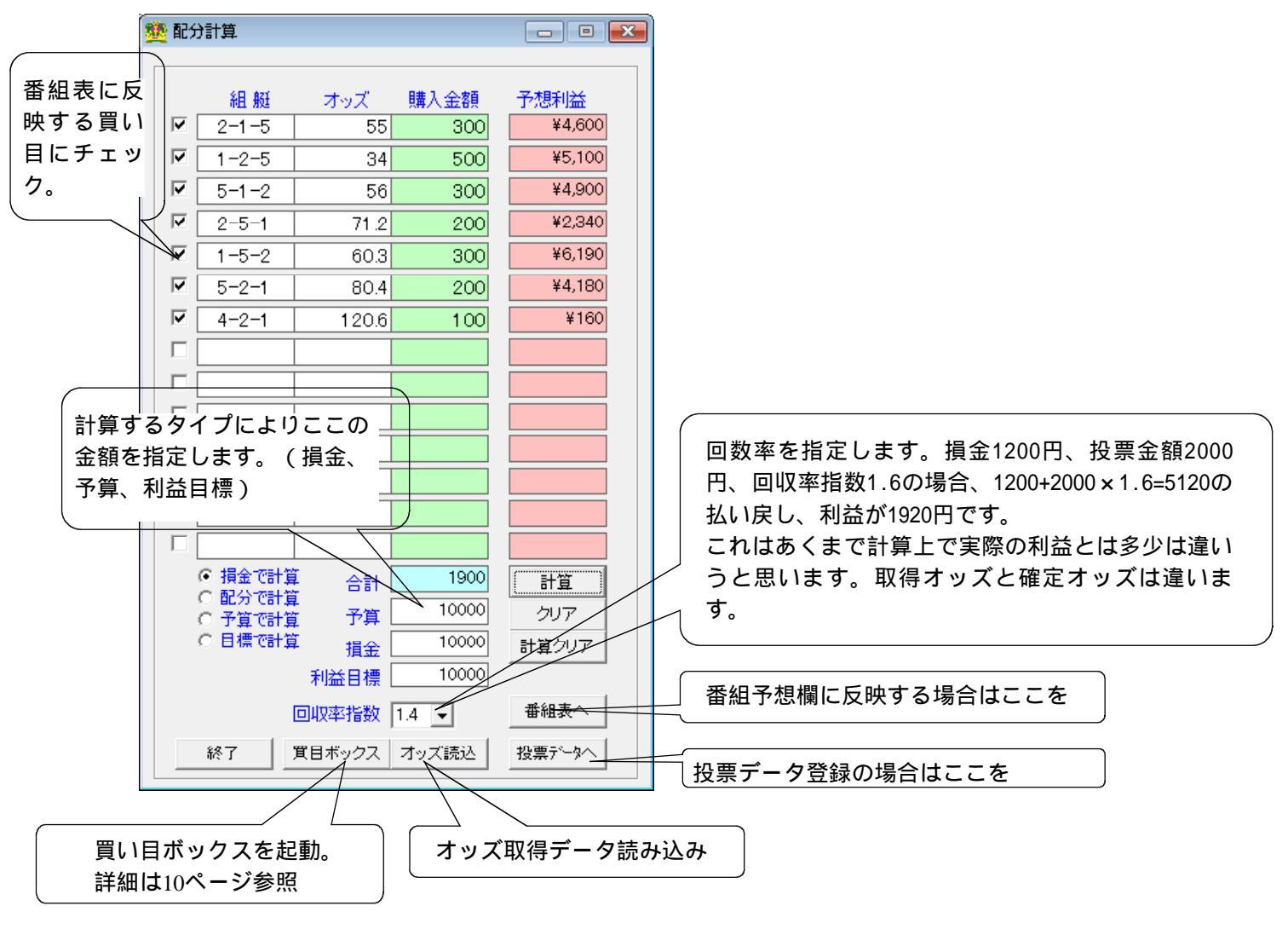

| 年 💌      | 12月  | • 1   | 78          | •           | 24  | 大村   | 1 -  | 1R           | 2R   | ЗR             | 4R           | 5R       | 6R       | 7R         | 8R          | 9R          | 10R       | 11R      | 12R         |              | fan070 | )4.mdb       |             | •     | 時刻       | : 1          | 5:42     | :34      | -       |
|----------|------|-------|-------------|-------------|-----|------|------|--------------|------|----------------|--------------|----------|----------|------------|-------------|-------------|-----------|----------|-------------|--------------|--------|--------------|-------------|-------|----------|--------------|----------|----------|---------|
| 開        | 崔場   |       | Ŷ           |             | 番組  | ₹.   |      |              | 選手   | <del>7</del> - | 2            | Ľ        |          | 成績         |             | Ŷ           |           | ブ        | ラウザ         |              | Ŷ      |              | <u>オッ</u> プ | ۲.    | Ĩ        |              | 投票       | データ      | 2       |
|          |      |       |             |             |     |      | 14   |              |      |                | 201011       |          | 444      |            |             |             |           |          |             |              |        | 算出           | 出期間         | : 200 | 6/11/    | ′01 ~        | 200      | /04/     | 30      |
|          | 選手   | F名    | 出身          | 半齢          | 生年  | 月日   |      | 皿 (<br>夜   重 | 衰成   | 4년 1           | - 赦別<br>前 2前 | 3前       | 能<br>今期  | 刀<br>前期    | 出た回数        | 看到<br>1着  1 | 汉成府<br>2着 | 章<br>3-著 | <b>優勝</b> ( | <b>聚</b> 出   | 腾率     | 複率           |             | 1着    | 看半<br>2着 | 3書           | 平均<br>ST | 平均<br>S順 | P\<br>散 |
| ○藤       | 丸    | 光二    | 福田          | 40          | 420 | 217  | 男    | 0 50         | 60   | A1 /           | A1 A1        | A1       | 57       | 61         | 133         | 49          | 35        | 17       | 2           | 9            | 7.45   | 63.6         | 75.9        | 36.8  | 26.3     | 12.8         | 0.20     | 2.68     |         |
| ◎ 水<br>亚 | 计    | 源 一 士 | 愛知          | 0 27        | 550 | 316  | 男甲   | 0 55<br>P 54 | 86   | A2 /           | A1 A2        | A1<br>P1 | 50<br>51 | 52         | 101         | 14          | 20        | 22       | 0           | 2            | 5.45   | 33.6         | 55.4        | 13.9  | 19.8     | 21.8         | 0.21     | 3.68     |         |
| ム右       | 一川   | 吉鎬    | 奈良          | 1 30        | 510 | 701  | 男    | A 58         | 82   | A2 8           | B1 A1        | A1       | 50       | 53         | 113         | 27          | 17        | 19       | 0           | 2            | 5.68   | 39.2         | 55.8        | 23.9  | 15.0     | 16.8         | 0.19     | 3.55     |         |
| × 标      | k    | 貢     | 岡山          | J 56        | 260 | 516  | 男    | A 55         | 29   | A2 /           | A1 A2        | A2       | 55       | 53         | 159         | 33          | 35        | 31       | 0           | 1            | 6.11   | 42.7         | 62.3        | 20.8  | 22.0     | 19.5         | 0.20     | 3.22     |         |
| 4        | Л    | 知行    | <b>石手</b> 月 | 5 35        | 470 | 626  | 男    | A 58         | 79   | B1             | B1 B1        | B1       | 47       | 47         | 91          | 10          | 14        | 16       | 0           | 0            | 4.62   | 26.3         | 44.0        | 11.0  | 15.4     | 17.6         | 0.21     | 3.58     |         |
|          |      | 進入回   | 政           | -           |     |      | -    | 進入           | 比率   | _              |              |          |          | 進入1        | 着数          | -           |           |          |             | 豊入2          | 着数     | -            |             |       |          | 進入s          | 着数       | -        |         |
| 35       | 35   | 3     | 4           | 5 3         | 0   | 26.3 | 26.3 | 31.6         | 4    | 2.3            | 0.0          | 16       | 2        | 3          | 4 5         | 2           | 0         | 6        | 2           | 3            | 4      | 5            | 0           | 5     | 2 5      | 3            | 4 3      | 5        | -       |
| 14       | 15   | 15    | 18          | 23          | 16  | 13.9 | 14.9 | 14.9         | 17.8 | 22.8           | 15.8         | 4        | 3        | 0          | 5           | 2           | 0         | 2        | З           | 3            | 4      | 5            | 3           | 3     | 1        | 8            | 2        | 3        |         |
| 11       | 18   | 22    | 26          | 32          | 24  | 8.3  | 13.5 | 16.5         | 19.5 | 24.1           | 18.0         | 3        | 3        | 5          | 5           | 2           | 1         | 0        | 4           | 5            | 8      | 4            | 3           | 3     | 4        | 4            | 1        | 7        |         |
| 20       | 44   | 25    | 38          | 11          | 14  | 17.0 | 27.7 | 15.7         | 23.9 | 6.9            | 8.8          | 13       | 6        | 6          | 7           | 0           | 2         | 4        | 19          | 2            | 3      | 4            | 2           | 3     | 6        | 7            | 6        | 4        |         |
| 13       | 11   | 19    | 16          | 22          | 10  | 14.3 | 12.1 | 20.9         | 17.6 | 24.2           | 11.0         | 3        | 3        | 1          | 1           | 2           | 0         | 2        | 1           | 4            | 5      | 2            | 0           | 0     | 1        | 5            | 3        | 5        |         |
|          |      | 1着3   | 壑           |             |     |      |      | 2着           | 率    |                |              |          |          | 3着         | 率           |             |           |          |             | 複勝           | 摔      |              |             |       |          | 31           | 率        |          |         |
| 1        | 2    | 3     | 4           | 5           | 6   | 1    | 2    | 3            | 4    | 5              | 6            | 1        | 2        | 3          | 4           | 5           | 6         | 1        | 2           | 3            | 4      | 5            | 6           | 1     | 2        | 3            | 4        | 5        |         |
| 45.7     | 34.3 | 33.3  | 27.8        | 66.7<br>9.7 | 0.0 | 17.1 | 31.4 | 33.3         | 22.2 | 0.0            | 0.0          | 14.3     | 14.3     | 7.1        | 16.7        | 33.3        | 0.0       | 62.9     | 65.7        | 66.7<br>20.0 | 50.0   | 66.7<br>20.4 | 0.0         | 77.1  | 80.0     | 73.8         | 66.7     | 100.0    | 5       |
| 27.3     | 16.7 | 22.7  | 19.2        | 6.2         | 4.2 | 0.0  | 22.2 | 22.7         | 30.8 | 12.5           | 12.5         | 27.3     | 22.2     | 18.2       | 3.8         | 21.9        | 12.5      | 27.3     | 38.9        | 45.5         | 50.0   | 18.8         | 16.7        | 54.5  | 61.1     | 63.6         | 53.8     | 40.6     | 2       |
| 42.3     | 40.0 | 20.0  | 15.0        | 24.0        | 9.1 | 19.2 | 40.0 | 13.3         | 15.0 | 16.0           | 4.5          | 7.7      | <u></u>  | - <b>:</b> | âĤ          | 20.0        | .7        | ~ 홈      | 会成          | 200          | 200    | 40.0         | 13.6        | 69.2  | 100.0    | 53.3         | 60.0     | 60.0     | 2       |
| 48.1     | 13.6 | 24.0  | 18.4        | 0.0         | 7.1 | 14.8 | 43.2 | 12.0         | 13.2 | 18.2           | 14.3         | 11.14    | 苎丁       | - [11]     | <b>3</b> () | 99          |           | Сл       | 尤利廷         | <u> </u>     | 1      | 18.2         | 21.4        | 74.1  | 70.5     | 64.0<br>50.6 | 47.4     | 54.5     | 5       |
| 001      | 21.5 | 5.3   | 0.2         | 9.1         | 0.0 | 15.4 | 9.1  | 21.1         | 31.2 | 9.1            | 0.0          | 0.1      | シャ       | リレク        | D選          | 手テ          | <u> </u>  | タト       | I P         | 表示           | 5.     | 10.2         | 0.0         | 30.5  | 45.5     | 52.0         | 50.2     | 40.9     | -       |

## 成績(確定成績表示)

| 👲 Kyote      | eiNavi24 | 1 Ver3       |                 |                    |                |     |       |             |      |      |       |               |      |                    |          |       |         |       |          |             | x         |
|--------------|----------|--------------|-----------------|--------------------|----------------|-----|-------|-------------|------|------|-------|---------------|------|--------------------|----------|-------|---------|-------|----------|-------------|-----------|
| ファイル         | (F) ダ    | ウンロー         | - ۴ <b>(</b> D) | レース                | (情報(R)         | デー  | -夕(D) | ショー         | トカッ  | ト(S) | ツール(  | (T) ^         | ルブ   | ľ(H)               |          |       |         |       |          |             |           |
| 日付選択         |          |              |                 | 7 - 1-1-           | -ス             |     |       |             |      |      |       |               | _    |                    |          | コーファン | 手帳      |       |          |             |           |
| 2007年        | ■ 12, F  | • 14         | - 8             | ] 02               | 戸田             | •   | 1R 2  | R 3R        | 4R   | 5R ( | 6R 7F | R 8R          | 9    | R 10R 1            | 1R 12R   | fan07 | 704.mdb | • 時   | 刻: 1     | 5:48:26 🏻 👗 | <b>冬了</b> |
|              | 開催場      |              | í –             | 番組                 | 表              |     | 暹     | 手データ        | 1    | )    | 成     | 籏             |      | $\gamma$           | ブラウザ     |       | オ       | ッズ    | $\gamma$ | 投票データ       |           |
| - <b>P H</b> | 2R -     | FriSE        |                 |                    |                |     |       |             |      |      |       |               |      | - <del>7</del> -78 |          |       |         |       |          |             |           |
| <b>—</b>     | 20.1     |              |                 |                    |                |     |       |             |      |      |       |               |      | 1.00               |          |       |         |       |          |             |           |
| 12           | 月14日     | ボートと         | ビア岡語            | 部開設6               | 第 2E           | 3   | 波     | 2cm         | 北西   | 5m   | 晴れ    | まくり           |      |                    | 〇 本命     | C i   | 58C     | C ユーザ | -        |             |           |
| 看            | 魁        | 登世           |                 | 選手名                | - <del>-</del> | -9- | ボート   | 展示          | 進人   | 、スタ  | -1- 3 | 214           | U    |                    | ○ 勝率     | C 7   | 復勝      | ⊙ 当地勝 | ¥ C      | 当地複率        |           |
| 01           | 5        | 3174         | 古               | <u>肖</u> 勝り<br>澤 手 |                | 16  | 30    | 6.67        | 3    | 0.1  | 7 1   | .49.5         |      |                    |          |       |         |       |          |             |           |
| 02           | 2        | 3754         | 江第7             | <b>漳 秀</b>         | 明              | 44  | 66    | 6.49        | 2    | 0.1  | 8 1   | .51.2         | - 11 |                    | · 2連複    | 0.2   | 2連単     | ○ 3連複 | С        | 3連単         |           |
| 03           | 1        | 3867         | 122             | 2418 8<br>3212 6   | 05 ÷           | 3/  | 52    | 0.00        | 1    | 0.1  | 5 1   | .52.5         |      |                    | <b>1</b> |       |         |       |          |             |           |
| 04           | 3        | 4417<br>2005 | 服               | 다 바                | 41)<br>NGC     | 3   | 61    | 0.57        | 0    | 0.2  | 2 1   | .53.8<br>E4 E |      |                    |          |       |         | 7     | 長示点数     | → 7 •       |           |
| 06           | 6        | 2900         | /紀<br>- 芒       |                    | ≫<br>77        | 2   | 70    | 6.70        | - 4  | 0.1  | 2 1   | 57.1          | - 11 |                    |          |       |         |       |          |             |           |
|              |          | 2070         | 716             |                    |                | -   | /~    | 0.72        |      | 0.2  |       |               |      | 1R                 | 3-6      | 3-4   | 4-6     | 2-6   |          | 1-3         |           |
|              | _        |              |                 |                    |                |     |       |             |      |      |       |               | 旳    | 甲はノ                | (ツクフ     | リフー   | 亦色      |       |          | 390         |           |
| 23276        | ₹        |              |                 |                    |                | ПГ  | り是仏民・ |             |      |      |       |               |      | 2R                 | 1-5      | 1-6   | 5-6     | 3-5   |          | 2-5         |           |
|              |          |              |                 |                    | _              |     |       |             |      |      |       | _ \           | -    |                    |          |       |         |       |          | 1020        |           |
|              | 114 B.M  | 艇凿           | -14.D           | C () ()            | त्             |     |       |             | 短輩   | 私民   | 人員    | ί.            |      | 3R                 | 1-5      | 1-4   | 4-5     | 5-6   |          | 1-2         |           |
|              | 単筋       | 5            | 4               | 120                |                |     | 316   | の里很 2       | 2-5  | 42   | 20 1  | 0             |      | 40                 | 1.5      |       |         |       |          | 1020        |           |
|              | 1复册      | 5            | 3               | 300                | _              |     |       | 1           | -5   | 23   | 30    | 2             |      | 48                 | 1-5      | 1-4   | 475     | 3-5   |          | 3-5         |           |
|              | 100      | 2            |                 | 300                |                |     |       | 1<br>(市社) E | -2   | 35   | 90    | 0             |      | 50                 | 4.5      | 1.6   | Ne      | 2.5   |          | 870         |           |
|              | 津里       | 5-2<br>0-E   | 10              | 0/0                | 4              |     |       | の里宇 5-      | -2-1 | 344  | 10 1  | 1             |      | DR                 | 4-5      | 4-0   | 0-0     | 3-5   |          | 5-6         |           |
|              | AE 12    | 2-5          | 1               | 520                | 0              |     |       | の差12   -    | -2-5 | 42   | 20    |               |      | 60                 | 1-2      | 2-2   | 1-2     | 1-4   |          | 4-6         |           |
|              |          |              |                 |                    |                |     |       |             |      |      |       |               | - 1  | OIL                | 10       | 20    | 12      | 14    |          | 1310        |           |
| 「払戻一         | É        |              |                 |                    |                |     |       |             |      |      |       |               | 7    | 7R                 | 1-5      | 4-5   | 1-4     | 1-2   |          | 1-4         |           |
|              | 31       | 道し           | 人気              | 3谑                 | 裙              | 人気  | 21    | 「単単し」       | 人気   | 21   | 裙     | 人気            |      |                    |          |       |         |       |          | 770         |           |
| 1R           | 3-1-6    | 1900         | 2               | 1-3-6              | 350            | 1   | 3-1   | 830         | 1    | 1-3  | 390   | 1             |      | 8R                 | 1-2      | 2-3   | 1-3     | 1-6   |          | 2-3         |           |
| 2R           | 5-2-1    | 3440         | 10              | 1-2-5              | 420            | 1   | 5-2   | 1070        | 4    | 2-5  | 1020  | 6             |      |                    |          |       |         |       |          | 460         |           |
| 3R           | 1-2-6    | 5520         | 24              | 1-2-6              | 1270           | 7   | 1-2   | 1300        | 7    | 1-2  | 1020  | 7             |      | 9R                 | 1-6      | 5-6   | 1-5     | 1-3   |          | 1-3         |           |
| 4R           | 3-5-6    | 6760         | 26              | 3-5-6              | 3290           | 12  | 3-5   | 1180        | 5    | 3-5  | 870   | 4             |      |                    |          |       |         |       |          | 460         |           |
| 5R           | 6-5-2    | 6540         | 30              | 2-5-6              | 2030           | 9   | 6-5   | 2150        | 12   | 5-6  | 1010  | 6             |      | 10R                | 1-6      | 3-6   | 1-3     | 1-5   |          | 3-4         |           |
| 6R           | 4-6-1    | 7630         | 37              | 1-4-6              | 1780           | 7   | 4-6   | 2570        | 14   | 4-6  | 1310  | 8             |      |                    |          |       |         |       |          | 1270        |           |
| 7R           | 4-1-2    | 6180         | 29              | 1-2-4              | 710            | 4   | 4-1   | 1870        | 12   | 1-4  | 770   | 4             |      | 11R                | 3-5      | 2-3   | 2-5     | 5-6   |          | 2-5         |           |
| 8R           | 2-3-4    | 4160         | 15              | 2-3-4              | 1890           | 8   | 2-3   | 470         | 2    | 2-3  | 460   | 2             |      |                    |          |       |         |       |          | 870         |           |
| 9R           | 1-3-5    | 3010         | 9               | 1-3-5              | 750            | 3   | 1-3   | 820         | 1    | 1-3  | 460   | 2             |      | 12R                | 2-6      | 2-5   | 5-6     | 4-6   |          | 2-5         |           |
| 10R          | 4-3-1    | 8560         | 34              | 1-3-4              | 540            | 1   | 4-3   | 2960        | 11   | 3-4  | 1270  | 6             |      |                    |          |       |         |       |          | 390         |           |
| 11R          | 2-5-1    | 15520        | 82              | 1-2-5              | 2110           | -11 | 2-5   | 2870        | 14   | 2-5  | 870   | 4             |      |                    |          |       |         |       |          |             |           |
| 128          | 5-2-3    | 3560         | 10              | 2-3-5              | 620            | 3   | 5-2   | 1010        | 4    | 2-5  | 390   | 1             |      | 的中点                | 瓢数→ 7    |       | 的中率→    | 15 %  | 回収       | 率→ 101 %    |           |

## オッズ(指定時間にオッズ取得して保存)

| <ul> <li>001 040</li> <li>002 040</li> <li>003 040</li> </ul> | 01<br>12                                                                  | 11:02                                                                            | 04 平和良                                                                                                    |                                                                                                    |                                                                                                    | 446 425 3183                                                                                                    | 2/E+                                                                                                    | 27.里作员                                                                                                    | 37里里                                                                                                    | (3)是作長                                                                                                    | 北汉里代县                                                                                                    |                                                                                                    | 10次间度@时间目                                                                                                    |                                                                                                    |
|---------------------------------------------------------------|---------------------------------------------------------------------------|----------------------------------------------------------------------------------|----------------------------------------------------------------------------------------------------|----------------------------------------------------------------------------------------------------|----------------------------------------------------------------------------------------------------|----------------------------------------------------------------------------------------------------|----------------------------------------------------------------------------------------------------|----------------------------------------------------------------------------------------------------|----------------------------------------------------------------------------------------------------|----------------------------------------------------------------------------------------------------|----------------------------------------------------------------------------------------------------|----------------------------------------------------------------------------------------------------|----------------------------------------------------------------------------------------------------|----------------------------------------------------------------------------------------------------|
| 2 002 040 2 003 040                                           | 12                                                                        |                                                                                  | 04 1 1020                                                                                                    |                                                                                                    | 01 R                                                                                                    | 11:03                                                                                                    |                                                                                                    |                                                                                                    |                                                                                                    |                                                                                                    |                                                                                                    | 時間過                                                                                                    | 11:28                                                                                                    | 2007/12/                                                                                                    |
| 003 040                                                       |                                                                           | 11:26                                                                            | 04 平和島                                                                                                    |                                                                                                    | 02R                                                                                                    | 11:27                                                                                                    |                                                                                                    |                                                                                                    |                                                                                                    |                                                                                                    |                                                                                                    | 時間過                                                                                                    | 11:52                                                                                                    | 2007/12/                                                                                                    |
| _                                                             | 13                                                                        | 11:51                                                                            | 04 平和島                                                                                                    |                                                                                                    | 03R                                                                                                    | 11:52                                                                                                    |                                                                                                    |                                                                                                    |                                                                                                    |                                                                                                    |                                                                                                    | 時間過                                                                                                    | 12:17                                                                                                    | 2007/12/                                                                                                    |
| 2 004 040                                                     | )4                                                                        | 12:17                                                                            | 04 平和島                                                                                                    |                                                                                                    | 04R                                                                                                    | 12:18                                                                                                    |                                                                                                    |                                                                                                    |                                                                                                    |                                                                                                    |                                                                                                    | 時間過                                                                                                    | 12:43                                                                                                    | 2007/12/                                                                                                    |
| 2 005 040                                                     | 15                                                                        | 12:44                                                                            | 04 平和島                                                                                                    |                                                                                                    | 05R                                                                                                    | 12:45                                                                                                    |                                                                                                    |                                                                                                    |                                                                                                    |                                                                                                    |                                                                                                    | 時間過                                                                                                    | 13:10                                                                                                    | 2007/12/                                                                                                    |
| 2006 040                                                      | 16                                                                        | 13:11                                                                            | 04 平和島                                                                                                    |                                                                                                    | 06R                                                                                                    | 13:12                                                                                                    |                                                                                                    |                                                                                                    |                                                                                                    |                                                                                                    |                                                                                                    | 5分間)通                                                                                                    | 13:37                                                                                                    | 2007/12/                                                                                                    |
| 007 040                                                       | 17                                                                        | 13:38                                                                            | 04 平和島                                                                                                    |                                                                                                    | 07R                                                                                                    | 13:39                                                                                                    |                                                                                                    |                                                                                                    |                                                                                                    |                                                                                                    |                                                                                                    | 時間過                                                                                                    | 14:04                                                                                                    | 2007/12/                                                                                                    |
|                                                               | 18                                                                        | 14:07                                                                            | 04 平和島                                                                                                    |                                                                                                    | 08R                                                                                                    | 14:08                                                                                                    |                                                                                                    |                                                                                                    |                                                                                                    |                                                                                                    |                                                                                                    | 時間)値                                                                                                    | 14:33                                                                                                    | 2007/12/                                                                                                    |
| 2009 040                                                      | 19                                                                        | 14:30                                                                            | 04 平和島                                                                                                    |                                                                                                    | 100                                                                                                    | 14:37                                                                                                    |                                                                                                    |                                                                                                    |                                                                                                    |                                                                                                    |                                                                                                    | 「守信」」回                                                                                                    | 15.02                                                                                                    | 2007/12/                                                                                                    |
| 2010 041                                                      | 10                                                                        | 15:00                                                                            | 04 千和島                                                                                                    |                                                                                                    | 110                                                                                                    | 15:00                                                                                                    |                                                                                                    |                                                                                                    |                                                                                                    |                                                                                                    |                                                                                                    | 「日日」回                                                                                                    | 16:00                                                                                                    | 2007/12/                                                                                                    |
|                                                               | 1                                                                         | 10:04                                                                            | 04 千和島                                                                                                    |                                                                                                    | 178                                                                                                    | 16:00                                                                                                    |                                                                                                    |                                                                                                    |                                                                                                    |                                                                                                    |                                                                                                    | 64(8))间                                                                                                    | 16:00                                                                                                    | 2007/12/                                                                                                    |
| 3012 011                                                      | -                                                                         | 1000                                                                             | 04 14 4425                                                                                                    |                                                                                                    | 1211                                                                                                    | 1                                                                                                    |                                                                                                    |                                                                                                    |                                                                                                    |                                                                                                    |                                                                                                    |                                                                                                    | 10.20                                                                                                    | 20017125                                                                                                    |
|                                                               |                                                                           |                                                                                  |                                                                                                    |                                                                                                    | $\bigcap$                                                                                                    |                                                                                                    | <b></b>                                                                                                    |                                                                                                    |                                                                                                    |                                                                                                    |                                                                                                    |                                                                                                    |                                                                                                    |                                                                                                    |
|                                                               |                                                                           |                                                                                  |                                                                                                    |                                                                                                    |                                                                                                    | 6                                                                                                    | <u> </u>                                                                                                    |                                                                                                    |                                                                                                    |                                                                                                    |                                                                                                    |                                                                                                    |                                                                                                    |                                                                                                    |
|                                                               |                                                                           |                                                                                  |                                                                                                    |                                                                                                    | 一石                                                                                                    | マリッ                                                                                                    | クで語                                                                                                    | 該当0.                                                                                                    | レー                                                                                                    | スー                                                                                                    |                                                                                                    |                                                                                                    |                                                                                                    |                                                                                                    |
|                                                               |                                                                           |                                                                                  |                                                                                                    |                                                                                                    | $\int \sigma$                                                                                                    | いせたち                                                                                                    | 田でショー                                                                                                    | + +                                                                                                    |                                                                                                    |                                                                                                    |                                                                                                    |                                                                                                    |                                                                                                    |                                                                                                    |
|                                                               |                                                                           |                                                                                  |                                                                                                    |                                                                                                    |                                                                                                    |                                                                                                    | 묘원 1 프 티                                                                                                    |                                                                                                    | -                                                                                                    |                                                                                                    |                                                                                                    |                                                                                                    |                                                                                                    |                                                                                                    |
|                                                               | 000 040<br>007 040<br>008 040<br>009 040<br>009 040<br>010 041<br>011 041 | 000 0106<br>007 0407<br>008 0408<br>009 0409<br>010 0410<br>011 0411<br>UT2 U412 | 000         0406         13:11           007         0407         13:38           008         0408         14:07           009         0409         14:36           010         0410         15:05           011         0411         15:34           0012         0412         16:03 | 000         0405         1244         04 平和島           007         0406         13:11         04 平和島           007         0407         13:38         04 平和島           008         0409         14:36         04 平和島           009         0409         14:36         04 平和島           010         0410         15:05         04 平和島           011         0411         15:34         04 平和島           012         0412         16:03         04 平和島 | 0006         0406         13:11         04 平和島           007         0407         13:38         04 平和島           008         0408         14:07         04 平和島           009         0409         14:36         04 平和島           010         0410         15:05         04 平和島           011         0411         15:34         04 平和島           012         0412         16:03         04 平和島 | 000         0100         1104         1104         平和島         006R           000         0406         13:11         04 平和島         06R           007         0407         13:38         04 平和島         07R           008         0409         14:36         04 平和島         08R           009         0409         14:36         04 平和島         09R           010         0410         15:05         04 平和島         10R           011         0411         15:34         04 平和島         11R           012         0412         16:03         04 平和島         12R | 005         0105         11244         04 平和島         0617         1312           007         0406         1311         04 平和島         07R         1339           008         0408         1407         04 平和島         08R         1408           009         0409         1436         04 平和島         09R         1437           010         0410         1505         04 平和島         10R         1506           011         0411         1534         04 平和島         118         1535           012         0412         1603         04 平和島         12R         1604 | COD 0405     Code     Code | 1000 0405 11244 04 平和島 06R 13412 007 0407 1338 04 平和島 07R 1339 008 0408 1407 04 平和島 08R 1408 009 0409 1436 04 平和島 09R 14437 0010 0410 1505 04 平和島 10R 1506 011 0411 1534 04 平和島 118 1535 012 0412 1603 04 平和島 12R 1604 | 000 0405     1244     04 平和島     06R     1342       007 0407     1338     04 平和島     07R     1339       008 0408     14407     04 平和島     08R     1408       009 0409     1436     04 平和島     09R     1437       010 0410     1505     04 平和島     178     1506       011 0411     1534     04 平和島     178     1535       012 0412     1603     04 平和島     128     1604 | 000 0400     11244     04 平和島     06 04 1311       007 0407     1338     04 平和島     06 R       108 0408     1407     04 平和島     06 R       009 0409     1436     04 平和島     08 R       1010 0410     1505     04 平和島     10 R       1011 0411     1534     04 平和島     10 R       1012 0412     1603     04 平和島     12 R       1012 0412     1603     04 平和島     12 R       1012 0412     1603     04 平和島     12 R       1012 0412     1603     04 平和島     12 R | 000 0400     1244     04 平和島     061     1345       007 0407     1338     04 平和島     07R     1339       008 0408     1407     04 平和島     08R     1408       009 0409     1436     04 平和島     09R     1437       010 0410     1505     04 平和島     118     1506       011 0411     1534     04 平和島     118     1535       012 0412     1603     04 平和島     12H     1604 | 000 0400     1244     04 平和島     066     1311     04 平和島     067     1320     時間通       007 0407     1338     04 平和島     07R     1339     時間通       009 0409     1407     04 平和島     09R     1408     66       009 0409     1436     04 平和島     09R     1408     66       001 0410     1505     04 平和島     10R     1506     66       011 0411     1535     10R     1535     66       012 0412     1603     04 平和島     12R     1604 | 000 0400     1044     04 平和島     068     1312     時間通     1313       007 0407     1338     04 平和島     078     1339     時間通     1404       008 0408     1407     04 平和島     088     1408     時間通     1433       009 0409     1436     04 平和島     088     1408     時間通     1502       010 0410     1505     04 平和島     108     1506     時間通     1502       011 0411     1534     04 平和島     118     1535     時間通     1600       012 0412     1603     04 平和島     128     1604     1629 |

## 投票データ

| 7年 🗾 | 12月  | • 178 • | 24 大  | tī <b>-</b> _ | IR 2R | 3R 4        | R 5R                                                                                                    | 6R 7R            | 8R 9               | PR 10R       | 11R         | 12R             | fan0704.  | mdb                   | <u> </u> | F刻: | 16:10:2 | 23    |
|------|------|---------|-------|---------------|-------|-------------|----------------------------------------------------------------------------------------------------|------------------|--------------------|--------------|-------------|-----------------|-----------|-----------------------|----------|-----|---------|-------|
| 開催   | 崔埸   | [       | 番組表   | ľ             | 選手    | データ         | Ĭ                                                                                                    | 成績               |                    | Ĭ            | ブラウ         | <del>טי</del> ר | ľ         | オッ                    | ズ        |     | 投票计     | 7-3   |
| 録枚数  | ≬→ [ | 99      | 投票金   | ≧客貢→          | 2600  | 0           | 払戻→ [                                                                                                    | 1860             | ςο                 | 利            | ≚→ [        | 160             | 000       |                       |          |     |         | ं भएड |
| 0    | コード  | 成績      | 登録時   | 競艇場           | 賭式    | 舟券          | レース                                                                                                    | 締切_              | 投票1                | 枚数1          | 投票2         | 枚数2             | 投票3       | 枚数3                   | 投票4      | 枚数4 | 投票5     | 枚数    |
| 0001 | 0201 | 3-2-5   | 10:51 | 02戸田          | 連式    | 3連          | 01                                                                                                    | 11:00            | 2-1-5              | 3            | 1-2-5       | 5               | 5-1-2     | 3                     | 2-5-1    | 2   | 1-5-2   |       |
| 0002 | 2411 |         | 10.00 | 24 / 11       | )EIV  | 3) <b>≇</b> |                                                                                                    | 10:11            | 2-1-4              | 0            | 1-2-4       | - 39            | 4-1-2     | 4                     | 2-4-1    | 3   | 1-4-2   |       |
|      |      |         |       |               |       |             |                                                                                                    |                  |                    |              |             |                 |           |                       |          |     |         |       |
|      |      |         |       |               |       |             |                                                                                                    |                  | ~                  |              |             |                 |           | _                     |          |     |         |       |
|      |      |         |       |               |       |             |                                                                                                    |                  | ~                  |              |             |                 |           |                       |          |     | )       |       |
|      |      |         |       |               |       | 番           | 組表、                                                                                                    | 配分               | 計算                 | で登録          | 渌した         | と投票             | ミデー       | タ。                    |          |     |         |       |
|      |      |         |       |               |       | 番           | ー」<br>注組表、                                                                                                    | 配分<br>ックで        | 」<br>計算<br>すぐ      | で登録<br>に投    | 録した<br>票、i  | :投票<br>削除、      | 『デー<br>変更 | タ。<br>「、成             | 績取       | 得   |         |       |
|      |      |         |       |               |       | 番右等         | i<br>組表、<br>i<br>クリ <sup>・</sup>                                                                                                    | 配分<br>ックで<br>えます | 」<br>計算<br>すぐ      | で登録<br>に投    | 録した<br>票、削  | と投票<br>削除、      | 『デー<br>変更 | タ。<br>「、成             | 績取       | 得   |         |       |
|      |      |         |       |               |       | 番右等         | 祖表、<br>iクリ <sup>、</sup><br>が行さ                                                                                                    | 配分<br>ックで<br>えます | 」<br>計算<br>すぐ      | で登録          | 禄した<br>票、ì  | こ投票<br>削除、      | ミデー<br>変更 | タ。<br>[、成             | 績取       | 得   |         |       |
|      |      |         |       |               |       | 番右等         | 祖表、<br>マリ <sup>、</sup><br>が行う                                                                                                    | 配分<br>ックで<br>えます | 】<br>計算<br>すぐ<br>。 | で登録          | 渌した<br>票、Ì  | :投票<br>削除、      | 『デー<br>変更 | タ。<br>[、成             | 績取       | 得   |         |       |
|      |      |         |       |               |       | 番右等         | ≦<br>ゴクリ <sup>、</sup><br>「か行さ                                                                                                    | 配分<br>ックで<br>えます | 」<br>計算<br>すぐ      | で登録<br>に投    | 録した<br>票、 Ì | :投票<br>削除、      | 『デー<br>変更 | タ。<br><sup>[</sup> 、成 | 績取       | 得   |         |       |
|      |      |         |       |               |       | 霍右等         | ▲<br>「クリ <sup>、</sup><br>「が行う                                                                                                    | 配分<br>ックで<br>えます | 」<br>計算<br>すぐ      | で登録          | 録した<br>票、 育 | :投票<br>削除、      | デー<br>変更  | タ。<br>I、成             | 績取       | 得   |         |       |
|      |      |         |       |               |       | 霍右等         | <br>「クリ <sup>・</sup><br>「が行う                                                                                                    | 配分<br>ックで<br>えます | 」<br>すぐ<br>。       | で登録          | 録した<br>票、 育 | と投票<br>削除、      | デー<br>変更  | タ。<br><sup>[</sup> 、成 | 績取       | 得   |         |       |
|      |      |         |       |               |       | 霍右等         | <br>「クリ <sup>・</sup><br>€が行う                                                                                                    | 配分<br>ックで<br>えます | 」<br>すぐ<br>。       | で登録<br>に投    | 禄した         | と投票<br>削除、      | デー<br>変更  | 夕。<br>[、成             | 績取       | 得   |         |       |
|      |      |         |       |               |       | 霍右等         | 「クリ・<br>「が行う                                                                                                    | 配分<br>ックで<br>えます | _<br>計算<br>すぐ      | で登録          | 録した<br>票、 ╞ | :投票<br>削除、      | デー<br>変更  | 夕。<br><sup>[</sup> 、成 | 績取       | 得   |         |       |
|      |      |         |       |               |       | 霍右等         | 組表、<br>iクリ・<br>が行う                                                                                                    | 配分<br>ックで<br>えます | 」<br>すぐ<br>。       | で登録          | 録した<br>票、 育 | :投票<br>削除、      | ミデー<br>変更 | 夕。                    | 績取       | 得   |         |       |
|      |      |         |       |               |       | 霍在等         | a<br>(<br>(<br>(<br>(<br>(<br>(<br>(<br>(<br>(<br>(<br>(<br>(<br>(                                                                                                    | 配分<br>ックで<br>えます | 」<br>すぐ<br>。       | で登録          | 渌した         | と投票             | デー<br>変更  | 夕。<br>[、成             | 績取       | 得   |         |       |
|      |      |         |       |               |       | 霍右等         | a<br>(<br>(<br>(<br>)<br>(<br>)<br>)<br>(<br>)<br>(<br>)<br>)<br>(<br>)<br>(<br>)<br>)<br>(<br>)<br>(<br>)<br>)<br>(<br>)<br>(<br>)<br>)<br>(<br>)<br>)<br>(<br>)<br>)<br>(<br>)<br>)<br>(<br>)<br>)<br>)<br>(<br>)<br>)<br>)<br>(<br>)<br>)<br>)<br>(<br>)<br>)<br>)<br>(<br>)<br>)<br>)<br>(<br>)<br>)<br>)<br>)<br>(<br>)<br>)<br>)<br>)<br>)<br>(<br>)<br>)<br>)<br>)<br>)<br>)<br>)<br>)<br>)<br>)<br>)<br>)<br>) | 配分<br>ックで<br>えます | 」<br>すぐ<br>。       | で登録          | 渌した         | と投票             | 変<br>更    | 夕。<br>[、成             | 績取       | 得   |         |       |
|      |      |         |       |               |       | 霍在等         | a<br>(<br>(<br>(<br>)<br>(<br>)<br>)<br>(<br>)<br>(<br>)<br>)<br>(<br>)<br>(<br>)<br>(<br>)<br>)<br>(<br>)<br>)<br>(<br>)<br>(<br>)<br>)<br>(<br>)<br>(<br>)<br>)<br>(<br>)<br>(<br>)<br>)<br>(<br>)<br>(<br>)<br>)<br>(<br>)<br>)<br>(<br>)<br>)<br>(<br>)<br>)<br>(<br>)<br>)<br>(<br>)<br>)<br>)<br>(<br>)<br>)<br>)<br>(<br>)<br>)<br>)<br>(<br>)<br>)<br>(<br>)<br>)<br>)<br>)                                                                                                    | 配分でえます           | 」<br>すぐ<br>。       | で登<br>に<br>投 | 禄した         | と投票             | 変<br>更    | 夕。                    | 績取       | 得   |         |       |
|      |      |         |       |               |       | 霍在等         | <br>「クリ・<br>↓<br>が行う                                                                                                    | 配分でえます           | 」<br>すぐ<br>。       | で登<br>に<br>投 | 禄した         | :投票             | デー<br>変更  | 夕。                    | 績取       | 得   |         |       |